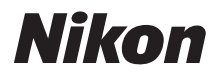

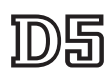

## Příručka pro práci v síti

- Před použitím fotoaparátu si nejprve pečlivě přečtěte tento návod.
- Po přečtení si návod uložte na snadno přístupném místě pro budoucí použití.

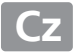

### Možnosti při práci v síti

Tato příručka popisuje připojení k síti, vzdálený přístup k fotoaparátu a přenos snímků do počítačů a serverů ftp prostřednictvím připojení Ethernet. Jakmile je fotoaparát připojen k síti, jsou k dispozici následující možnosti:

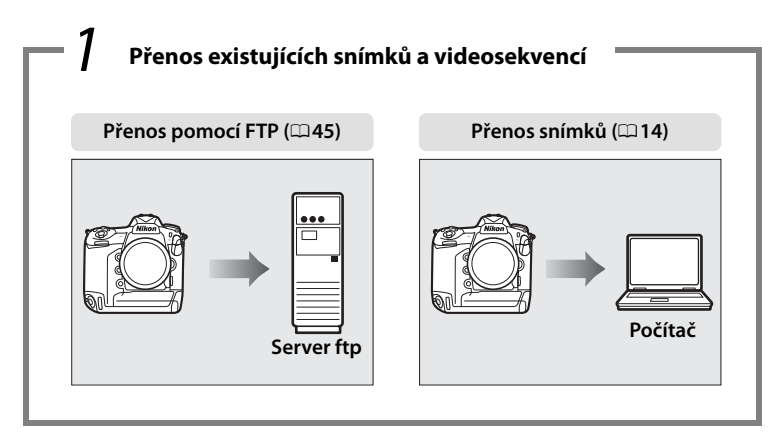

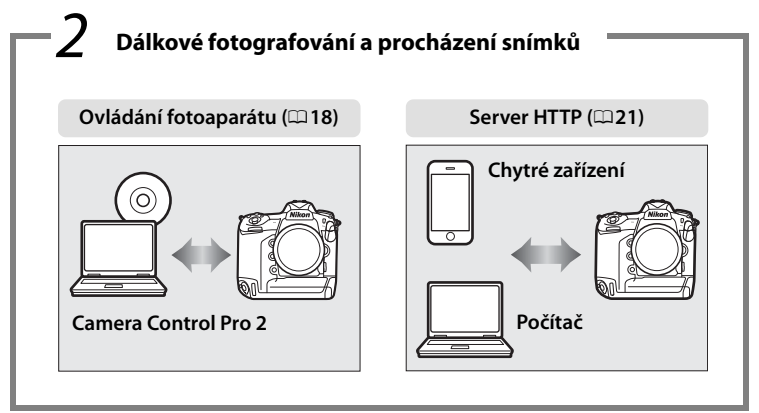

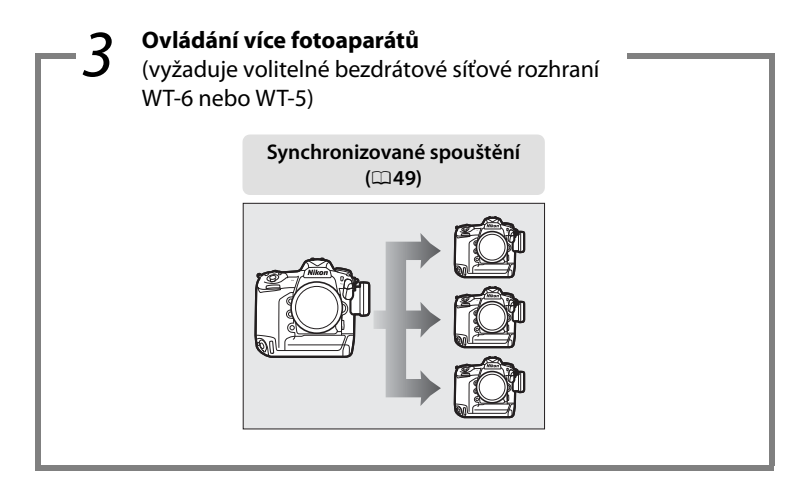

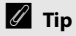

Informace o konfiguraci fotoaparátu pro připojení k hostitelskému počítači viz strana 5, informace o konfiguraci fotoaparátu pro připojení k ftp serveru viz strana 39.

#### Informace o ochranných známkách

IOS je ochranná známka nebo registrovaná ochranná známka společnosti Cisco Systems, Inc. v USA a/nebo dalších zemích a používá se na základě licence. Windows je registrovaná ochranná známka nebo ochranná známka společnosti Microsoft Corporation v USA a/nebo dalších zemích. Mac, OS X, iPhone a iPad jsou registrované ochranné známky společnosti Apple Inc. v USA a/nebo dalších zemích. XQD je ochranná známka společnosti Sony Corporation. CompactFlash je ochranná známka společnosti SanDisk Corporation. Všechny ostatní obchodní názvy zmíněné v této příručce nebo jiné dokumentaci dodané s výrobkem Nikon jsou ochrannými známkami nebo registrovanými ochrannými známkami příslušných vlastníků.

#### Paměťové karty

Tento fotoaparát je k dispozici v modelech kompatibilních s paměťovými kartami XQD a CompactFlash. Pokyny v této příručce předpokládají použití paměťové karty XQD, ale prováděné operace jsou u obou modelů shodné.

#### Licence "Apple Public Source License"

Tento výrobek obsahuje zdrojový kód Apple mDNS, který je chráněn licencí Apple Public Source License umístěnou na adrese URL

#### http://developer.apple.com/opensource/.

Tento soubor obsahuje originální kód a/nebo modifikace originálního kódu chráněné licencí Apple Public Source License Version 2.0 (dále "Licence"). Tento soubor nesmí být používán v rozporu s Licencí. Kopii Licence získáte na webové stránce *http://www.opensource.apple.com/license/apsl/*. Licenci si přečtěte před použitím tohoto souboru.

Originální kód a veškerý software distribuovaný pod touto Licencí je dodáván "TAK, JAK JE", BEZ ZÁRUK LIBOVOLNÉHO DRUHU, AŤ JIŽ VÝSLOVNÝCH NEBO ODVOZENÝCH, A SPOLEČNOST APPLE PROTO ODMÍTÁ VŠECHNY TYTO ZÁRUKY, VČETNĚ A BEZ OMEZENÍ, VEŠKERÝCH ZÁRUK TÝKAJÍCÍCH SE OBCHODOVATELNOSTI, VHODNOSTI PRO URČITÝ ÚČEL, NERUŠENÉHO UŽÍVÁNÍ A NEPORUŠENÍ PRÁV TŘETÍCH STRAN. Prohlédněte si Licenci ve zvoleném jazyce pro získání informací o právech a omezeních daných Licencí.

### Upozornění

- Žádná část tohoto návodu nesmí být reprodukována, distribuována, kopírována, ukládána v zálohovacích systémech nebo v jakékoli formě a jakýmkoli způsobem překládána do jiné řeči bez předchozího písemného svolení společnosti Nikon.
- Společnost Nikon si vyhrazuje právo kdykoli bez předchozího upozornění změnit vzhled a specifikaci hardwaru a softwaru popsaných v této příručce.
- Společnost Nikon nenese odpovědnost za škody vzniklé v důsledku použití přístroje.
- Přestože bylo vynaloženo maximální úsilí pro dosažení správnosti a úplnosti informací obsažených v tomto návodu, uvítáme, sdělíte-li veškerá zjištění o nesrovnalostech nebo chybějících informacích místnímu zastoupení společnosti Nikon (adresa je uvedena samostatně).

#### Poznámka týkající se zákazu kopírování nebo reprodukce

Vezměte na vědomí, že prosté vlastnictví materiálů, které byly digitálně kopírovány nebo reprodukovány prostřednictvím skeneru, digitálního fotoaparátu nebo jiného zařízení, může být trestné podle zákona.

 Položky, na které se vztahuje zákonný zákaz kopírování nebo reprodukce Nekopírujte ani nereprodukujte papírové peníze, mince, cenné papíry, státní dluhopisy, a to ani v případě, že jsou kopie a reprodukce označeny razítkem "Vzorek".

Je zakázáno kopírovat nebo reprodukovat papírové peníze, mince nebo cenné papíry vydané jinými státy.

Bez předchozího písemného souhlasu vlády je zakázáno i kopírování a reprodukování nepoužitých poštovních známek a pohlednic vydaných státem. Je zakázáno kopírovat nebo reprodukovat známky vydané státem nebo certifikované dokumenty uvedené v příslušném zákoně.

#### Upozornění týkající se některých druhů kopií a reprodukcí

Vládními výnosy a platnými zákony země je zakázáno kopírování a rozmnožování cenných papírů vydaných soukromými společnostmi (akcie, směnky, šeky, dárkové kupóny atd.), dopravních legitimací a jízdenek, s výjimkou minimálního množství pracovních kopií pro vnitřní potřebu firmy. Zakázáno je rovněž kopírování a reprodukování cestovních pasů, licencí vydaných veřejnými institucemi a soukromými skupinami, identifikačních karet a lístků, jako jsou povolenky nebo stravenky.

#### Ochrana autorských práv

Na základě autorského zákona nelze snímky ani videozáznamy děl chráněných autorským právem, které byly pořízeny tímto fotoaparátem, použít bez svolení vlastníka autorských práv. Výjimku představuje osobní využití, ale i toto může být omezeno v případě snímků nebo videosekvencí z výstav či živých vystoupení.

#### Potřebné znalosti

Tato příručka předpokládá základní znalosti serverů ftp, lokálních sítí (LAN) a bezdrátových sítí. Další informace o instalaci, konfiguraci a použití zařízení v síti vám poskytne výrobce nebo administrátor sítě. Informace o konfiguraci počítače pro připojení do bezdrátových sítí naleznete v online nápovědě aplikace Wireless Transmitter Utility.

#### Celoživotní vzdělávání

Součástí závazku společnosti Nikon zajistit trvalou podporu a informace k produktům jsou i průběžně aktualizované informace, dostupné na následujících stránkách:

- Pro uživatele v USA: http://www.nikonusa.com/
- Pro uživatele v Evropě a Africe: http://www.europe-nikon.com/support/
- Pro uživatele v Asii, Oceánii a na Středním východě: http://www.nikon-asia.com/

Na těchto stránkách najdete nejnovější informace o produktech, tipy, odpovědi na často kladené otázky (FAQ) a obecné rady o digitální fotografii a zpracování obrazu. Další informace můžete získat u regionálního zastoupení společnosti Nikon. Kontaktní informace najdete na následující adrese: **http://imaging.nikon.com**/

#### llustrace

Vzhled a obsah dialogových oken softwaru a operačního systému, zpráv a dalších obrazových informací uvedených v této příručce se mohou lišit v závislosti na použitém operačním systému. Informace o základním ovládání počítače viz dokumentace dodávaná s počítačem nebo operačním systémem.

### Obsah

| Možno<br>Upozo           | osti při práci v síti ii<br>vrněnív                                 |
|--------------------------|---------------------------------------------------------------------|
| Úvod                     | 1                                                                   |
| Dostu<br>Softw           | pné možnosti při použití sítě2<br>are Wireless Transmitter Utility4 |
| Přenos da                | at, ovládání a HTTP 5                                               |
| Připoj                   | ení k síti Ethernet                                                 |
| Přeno<br>Ovlád<br>Servei | návod k obsluze dodávaný se zařízením.<br>s snímků                  |

| Připojení k síti Ethernet        | 39 |
|----------------------------------|----|
| Krok 1: Zapojení kabelu Ethernet | 40 |
| Krok 2: Povolení sítě Ethernet   | 41 |
| Krok 3: Průvodce připojením      | 41 |

Informace o připojení k bezdrátové síti LAN prostřednictvím volitelného bezdrátového síťového rozhraní WT-6 nebo WT-5 viz návod k obsluze dodávaný se zařízením.

| Přenos pomocí FTP |  | 45 |
|-------------------|--|----|
|-------------------|--|----|

| Synchronizované spouštění |                                                          | 49 |
|---------------------------|----------------------------------------------------------|----|
|                           | Výběr bezdrátové sítě LAN pro synchronizované spouštění. |    |
|                           | Možnosti synchronizovaného spouštění                     | 50 |
|                           | Fotografování                                            | 52 |
| Návod k práci s menu      |                                                          | 55 |
| Dodatk                    | y                                                        | 65 |

| Tvorba profilů v počítači  | 65 |
|----------------------------|----|
| Vytvoření serveru FTP      | 67 |
| Manuální vytvoření profilu | 75 |
| Řešení možných problémů    | 77 |
| Rejstřík                   | 78 |

# Úvod

Tato příručka popisuje použití fotoaparátu v síťových prostředích (zejména v sítích Ethernet), včetně připojení fotoaparátu k síti a ovládání přístroje prostřednictvím sítě. Přečtěte si pečlivě tuto příručku a návod k obsluze fotoaparátu a uložte je na místo, kde budou snadno dostupné všem potenciálním uživatelům výrobku. Informace o použití volitelných bezdrátových síťových rozhraní WT-6 a WT-5 jsou k dispozici v návodech pro dotyčná zařízení.

#### Použité symboly a konvence

V této příručce jsou použity následující symboly a konvence:

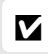

Tento symbol znamená upozornění – označuje informace, které je třeba si přečíst před zahájením práce se zařízením, aby nedošlo k jeho poškození.

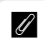

 $\square$ 

Tento symbol označuje poznámky – informace, které je třeba si přečíst před zahájením práce se zařízením.

Tento symbol označuje odkazy na jiné stránky v tomto návodu.

Není-li uvedeno jinak, předpokládá se, že jsou použita výchozí nastavení fotoaparátu.

### Dostupné možnosti při použití sítě

Fotoaparát lze připojit pomocí vestavěného portu Ethernet ke kabelovým sítím Ethernet a pomocí volitelného bezdrátového síťového rozhraní WT-6 nebo WT-5 k bezdrátovým sítím (mějte na paměti, že pro připojení k sítím Ethernet je nutný kabel Ethernet – dostupný samostatně v obchodní síti). K dispozici jsou následující režimy připojení:

| Přenos pomocí FTP<br>(□ 45)<br>Přenos snímků<br>(□ 14) | Přenos existujících snímků a videosekvencí do počítače<br>nebo na server ftp, resp. přenos nově pořizovaných<br>snímků.                            |
|--------------------------------------------------------|----------------------------------------------------------------------------------------------------|
| Ovládání fotoaparátu<br>(🕮 18)                         | Ovládání fotoaparátu pomocí volitelného softwaru<br>Camera Control Pro 2 a ukládání nově pořizovaných<br>snímků a videosekvencí přímo do počítače. |
| Server HTTP<br>(C21)                                   | Dálkové zobrazování a pořizování snímků pomocí<br>počítače nebo chytrého zařízení vybaveného<br>internetovým prohlížečem.                          |
| Synchronizované spouštění<br>(pouze bezdrátové; 🕮 49)  | Synchronizované spouštění závěrky několika dálkově<br>ovládaných fotoaparátů hlavním fotoaparátem (Master).                                        |

### 🖉 Připojení k síti Ethernet

Připojení k síti Ethernet nevyžaduje žádné úpravy nastavení pro bezdrátové sítě LAN.

### Servery FTP

Servery lze konfigurovat pomocí standardních služeb ftp, které jsou dostupné u podporovaných operačních systémů, jako je například služba IIS (Internetová informační služba). Internetová připojení ftp a připojení k ftp serverům pracujícím se softwarem třetích stran nejsou podporována.

#### 🖉 Režim serveru HTTP

V režimu serveru http nejsou podporována internetová připojení.

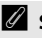

### Směrovače

Propojení s počítači na jiných sítích pomocí směrovačů není podporováno.

### Ø Nastavení brány firewall

Pro přenosy ftp jsou využívány porty 21 a 32768 až 61000, pro přenosy sftp jsou využívány porty 22 a 32768 až 61000 a pro připojení k počítačům jsou využívány porty TCP 15740 a UDP 5353. Pokud není brána firewall serveru nakonfigurována tak, aby umožňovala přístup k těmto portům, může dojít k zablokování přenosu souborů.

### Software Wireless Transmitter Utility

Software Wireless Transmitter Utility se používá pro spárování zařízení v režimech přenosu snímků a ovládání fotoaparátu (<sup>[1]</sup> 13) a pomáhá rovněž při tvorbě síťových profilů. Software můžete nainstalovat po stažení z následující webové stránky:

http://downloadcenter.nikonimglib.com/

Vždy používejte nejnovější verze softwaru Wireless Transmitter Utility a firmwaru fotoaparátu.

# Přenos dat, ovládání a HTTP

### Připojení k síti Ethernet

Pomocí níže uvedených kroků se připojíte k počítači v režimech přenosu snímků, ovládání fotoaparátu a serveru http.

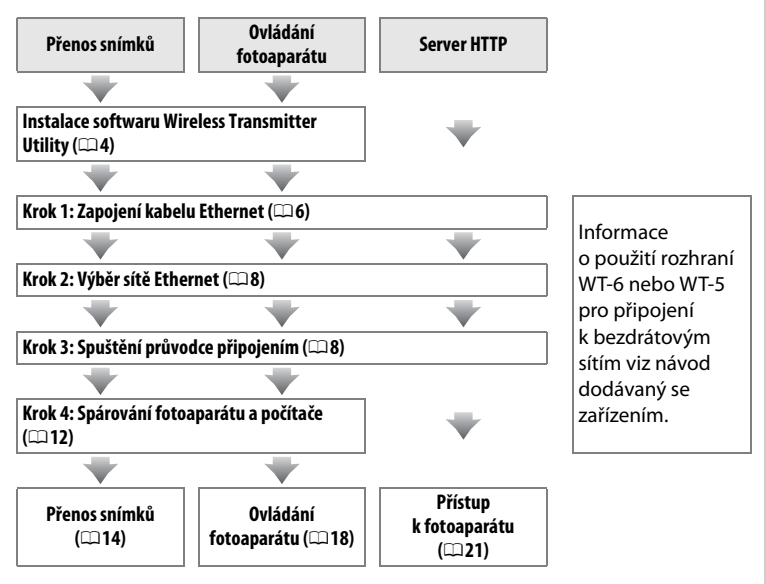

### Volba zdroje energie

Aby se zamezilo neočekávanému přerušení napájení fotoaparátu během nastavování nebo přenosu dat, použijte plně nabitou baterii nebo volitelný síťový zdroj. Další informace viz návod k obsluze fotoaparátu.

### <u> Krok 1: Zapojení kabelu Ethernet</u>

Po spuštění počítače a přihlášení si připravte níže popsaným způsobem fotoaparát. Během přenosu dat do počítače nevypínejte fotoaparát a neodpojujte kabel Ethernet.

### Vložte paměťovou kartu.

1

Vypněte fotoaparát a vložte paměťovou kartu. Tento krok lze vynechat v režimu ovládání fotoaparátu (印18).

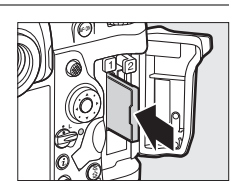

### **2** Zapojte kabel Ethernet.

Zapojte kabel Ethernet níže vyobrazeným způsobem. Při zapojování kabelu nepoužívejte sílu ani se nepokoušejte zapojovat konektory šikmo.

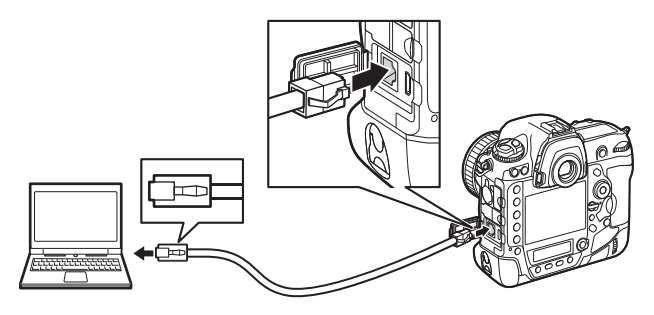

### **3** Zapněte fotoaparát.

Otočením hlavního vypínače zapněte fotoaparát.

#### Hlavní vypínač

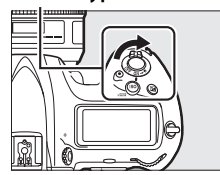

### Stav připojení

Stav připojení je zobrazen prostřednictvím indikace sítě.

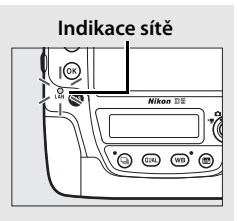

| Indikace sítě             | Stav                                                                    |
|---------------------------|-------------------------------------------------------------------------|
| (nesvítí)                 | Funkce sítě jsou zakázány (🕮 55) nebo není připojený<br>kabel Ethernet. |
| (zelená)                  | Čekání na připojení.                                                    |
| نې:<br>(blikající zelená) | Připojeno.                                                              |
| نې<br>(blikající žlutá)   | Chyba.                                                                  |

### 🖉 Indikace v hledáčku

Stav připojení je indikován rovněž v hledáčku fotoaparátu. Připojení pomocí sítě Ethernet je indikováno symbolem 品, připojení pomocí bezdrátové sítě je indikováno symbolem 仰 a výskyt chyby je indikován blikáním symbolu.

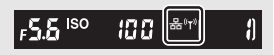

### Krok 2: Povolení sítě Ethernet

Vyberte Ethernet jako síťové zařízení používané fotoaparátem.

**1** Vyberte položku Výběr hardwaru.

V menu nastavení vyberte položku Síť, potom vyberte položku Výběr hardwaru a stiskněte tlačítko ③. Menu nabízí volitelné možnosti Kabelová síť LAN a Bezdrátová síť LAN.

2 Vyberte možnost Kabelová síť LAN. Vyberte možnost Kabelová síť LAN a stisknutím tlačítka ® potvrďte výběr a vraťte se do menu sítě.

### Krok 3: Průvodce připojením

Podle pokynů na obrazovce vytvořte profil sítě.

Zobrazte profily sítí. V menu sítě vyberte položku Nastavení sítě a stisknutím tlačítka () zobrazte seznam profilů a další nastavení sítě.

2 Vyberte položku Tvorba profilů. Vyberte položku Tvorba profilů a stiskněte tlačítko ③. Pamatujte si, že pokud již seznam obsahuje devět profilů, budete muset před dalším postupem vymazat některý existující profil pomocí tlačítka ím () (□ 57).

1

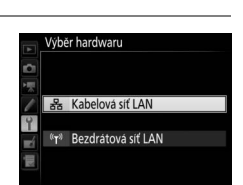

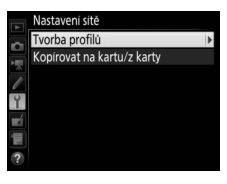

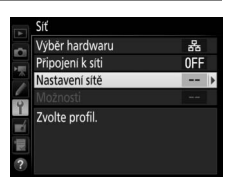

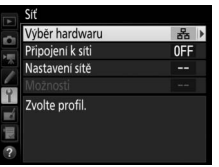

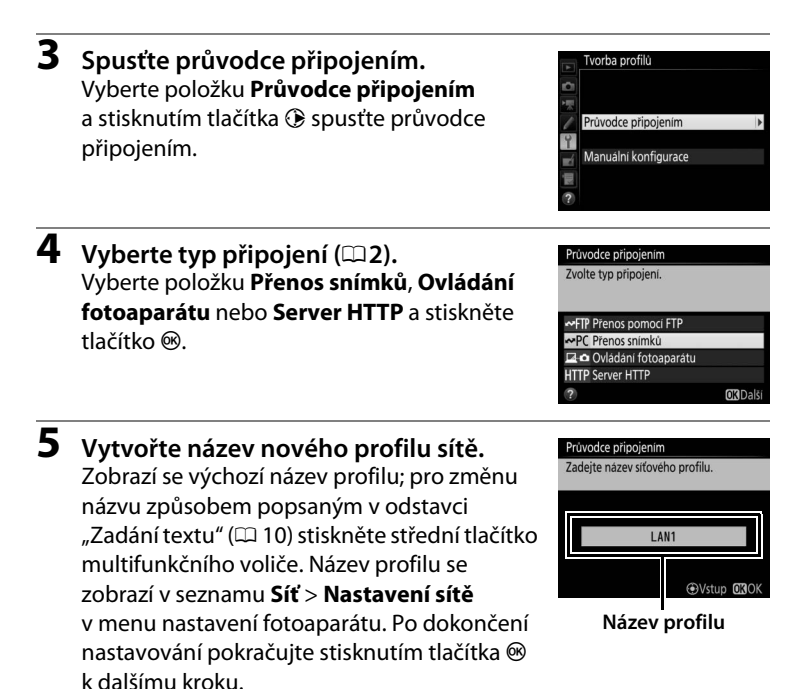

### 🖉 Zadání textu

Je-li třeba zadání textu, zobrazí se následující dialog.

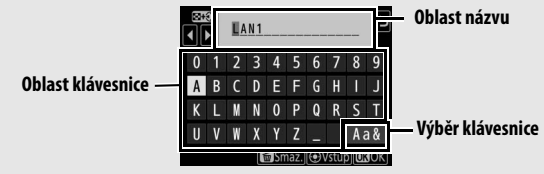

Chcete-li zadat nový znak na aktuální pozici kurzoru, klepněte na znaky na dotykové klávesnici (klepnutím na tlačítko pro výběr klávesnice lze přepínat mezi klávesnicemi s malými písmeny, velkými písmeny a symboly). Požadovaný znak v oblasti klávesnice můžete vybrat rovněž pomocí multifunkčního voliče a potvrdit stisknutím středního tlačítka multifunkčního voliče (pamatujte si, že pokud zadáte znak v okamžiku, kdy je toto pole plné, poslední znak v tomto poli se vymaže). Chcete-li vymazat znak pod kurzorem, stiskněte tlačítko 🛍 (📟). Chcete-li přesunout kurzor do nové polohy, klepněte na monitor nebo stiskněte a držte tlačítko 🖗 (🛊) a poté stiskněte tlačítko 🕄 nebo 🏵.

Chcete-li dokončit vkládání textu a vrátit se do předchozího menu, stiskněte tlačítko ®. Chcete-li se vrátit do předchozího menu bez dokončení vkládání textu, stiskněte tlačítko MENU.

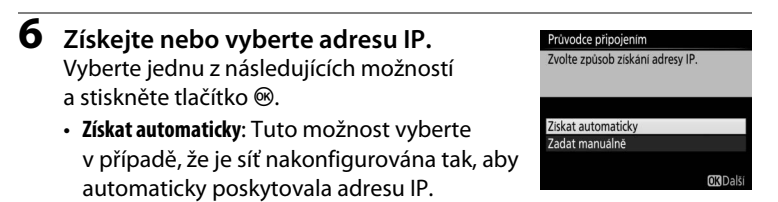

• Zadat manuálně: Po vyzvání zadejte stisknutím tlačítek 🕄 a 🕃 pro výběr segmentů a tlačítek 🕀 a 🕞 pro změnu nastavení adresu IP a masku podsítě. Po dokončení nastavování stiskněte tlačítko 🛞 pro pokračování.

#### 7 Vyberte další krok.

Zobrazí se adresa IP; stiskněte tlačítko ®. Váš další krok závisí na typu připojení vybraném v kroku 4 na straně 9:

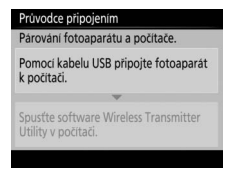

Pokud jste vybrali Přenos snímků nebo Ovládání fotoaparátu, spárujte postupem popsaným na straně 12 fotoaparát s počítačem.

| Nastavení je dokončeno.     |  |
|-----------------------------|--|
|                             |  |
| Připojit a ukončit průvodce |  |
| Ukončit průvodce            |  |
|                             |  |

Pokud jste vybrali Server HTTP, pokračujte krokem 8.

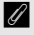

Směrovače Propojení s počítači na jiných sítích pomocí směrovačů není podporováno.

### 8 Ukončete průvodce. Vyberte jednu z následujících možností a stiskněte tlačítko ⊛.

- Připojit a ukončit průvodce: Uloží nový profil sítě a naváže připojení k serveru.
- Ukončit průvodce: Uloží nový profil sítě a ukončí průvodce.

Pokračujte kapitolou "Server HTTP" (<sup>[]</sup>21).

### <u>Krok 4: Párování</u>

Pokud jste vybrali možnost **Přenos snímků** nebo **Ovládání fotoaparátu** v kroku 4 průvodce připojením (<sup>(1)</sup>9), spárujte fotoaparát níže popsaným způsobem s počítačem. Spárování umožní propojení fotoaparátu s počítačem.

### 1 Propojte fotoaparát s počítačem pomocí rozhraní USB.

Jste-li vyzváni, propojte fotoaparát s počítačem pomocí kabelu USB dodávaného s fotoaparátem.

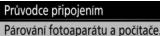

Pomoci kabelu USB připojte fotoaparát k počítači.

Spusťte software Wireless Transmitter Utility v počítači.

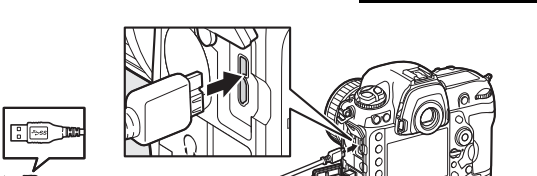

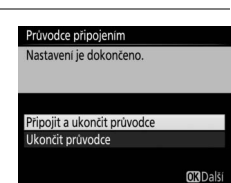

| 2 | Spusťte software Wireless Transmitter<br>Utility.<br>Po vyzvání spusťte kopii softwaru Wireless<br>Transmitter Utility nainstalovanou v počítači.<br>Automaticky se zahájí spárování.                                        | Průvodce pripojením<br>Párování fotoaparátu a počitače.<br>Pomocí kabelu USB pripojte fotoaparát<br>k počítači.<br>Spusíte software Wireless Transmitter<br>Utility v počítači. |
|---|----------------------------------------------------------------------------------------------------|----------------------------------------------------------------------------------------------------|
| 3 | <b>Odpojte fotoaparát.</b><br>Po dokončení spárování se zobrazí zpráva,<br>kterou můžete vidět na obrázku vpravo.<br>Odpojte kabel USB.                                                                                      | Průvodce připojením<br>Parování je dokončeno.<br>Odpojte kabel USB.                                                                                                    |
| 4 | <ul> <li>Ukončete průvodce.</li> <li>Vyberte jednu z následujících možností<br/>a stiskněte tlačítko <sup>®</sup>.</li> <li>Připojit a ukončit průvodce: Uloží nový profil sítě<br/>a naváže připojení k serveru.</li> </ul> | Průvodce připojením<br>Nastavení je dokončeno.<br>Přípojit a ukončit průvodce<br>Ukončit průvodce<br>Přito al                                                                   |

• Ukončit průvodce: Uloží nový profil sítě a ukončí průvodce.

Pokračujte kapitolou "Přenos snímků" (🕮 14) nebo "Ovládání fotoaparátu" (🕮 18).

### Přenos snímků

Režim Přenos snímků slouží k přenosu snímků a videosekvencí z paměťové karty fotoaparátu do počítače. Následující popis předpokládá použití existujících snímků.

2obrazte profily sítí. V menu nastavení vyberte položku Síť > Nastavení sítě pro zobrazení seznamu profilů. Profily pro přenos snímků jsou označeny symbolem ~PC. Vyberte profil a stisknutím tlačítka ® potvrďte výběr a vraťte se do menu sítě.

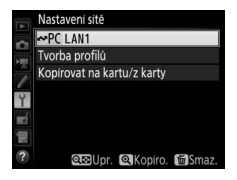

2 Vyberte položku Připojení k síti. Vyberte položku Připojení k síti a stiskněte tlačítko <sup>®</sup>.

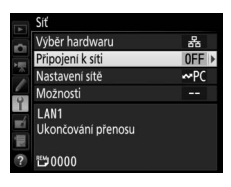

Název profilu se po navázání připojení zobrazí zeleně.

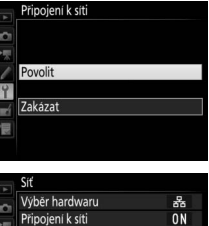

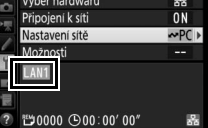

### Ø Označení pro přenos

Snímek aktuálně zobrazený v režimu přehrávání jednotlivých snímků nebo vybraný v režimu přehrávání náhledů snímků lze označit pro přenos stisknutím tlačítka i, výběrem položky Výběr/zrušení výběru pro přenos v menu tlačítka i a stisknutím tlačítka 🛞

**5** Přeneste snímky.

Stiskněte tlačítko 🖗 a střední tlačítko multifunkčního voliče. Na snímku se zobrazí bílý symbol přenosu a ihned se zahájí přenos. Během přenášení dat se symbol přenosu zobrazuje zeleně, po dokončení přenosu změní barvu na modrou. Další snímky jsou přenášeny v pořadí jejich výběru.

Chcete-li přenést snímek, který již byl jednou přenesen, odstraňte jedním stisknutím tlačítka modrý symbol přenosu a potom znovu stiskněte tlačítko 🛞 a střední tlačítko multifunkčního voliče pro označení snímku bílým symbolem pro přenos.

### Přenos nových snímků v okamžiku jejich pořízení

Chcete-li přenášet nové snímky v okamžiku jejich pořízení, vyberte možnost Zapnuto v položce Síť > Možnosti > Automatické odesílání v menu nastavení (🖽 61).

### **4** Zobrazte snímky.

Stisknutím tlačítka 🕨 zobrazte snímky. V režimu přehrávání jednotlivých snímků zobrazte první snímek, který chcete odeslat, nebo jej vyberte v seznamu náhledů.

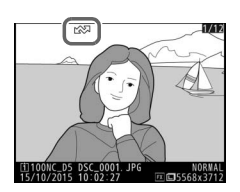

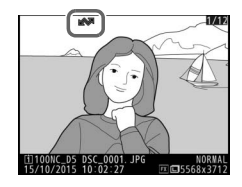

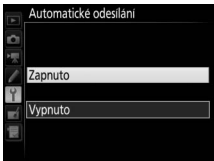

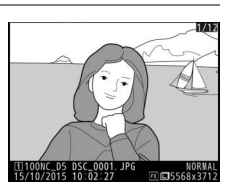

### Přerušení přenosu/odebrání označení pro přenos

Chcete-li zrušit přenos snímků označených bílým nebo zeleným symbolem přenosu, vyberte snímky během přehrávání a stiskněte tlačítko a střední tlačítko multifunkčního voliče. Symbol přenosu se odstraní. Přenos přeruší rovněž libovolná z následujících akcí:

- Vypnutí fotoaparátu (označení pro přenos je uloženo a přenos se obnoví při následujícím zapnutí fotoaparátu)

### 🖉 Nastavení brány firewall

Pro spojení s hostitelským počítačem slouží port TCP 15740 a port UDP 5353. Brány firewall počítačů je třeba nakonfigurovat tak, aby umožňovaly přístup k těmto portům, jinak nemusí být počítač schopen přistupovat k fotoaparátu.

### 🖉 Intervalové snímání

Dojde-li během intervalového snímání k doběhnutí časovače pohotovostního režimu, přenos se přeruší. Před spuštěním intervalového snímání vyberte dlouhou dobu nečinnosti.

### Zvukové poznámky

Zvukové poznámky nelze přenášet samostatně, ale jsou zahrnuty do přenosu při přenosu souvisejících snímků.

### Během přenosu snímků

Během přenosu nevyjímejte paměťovou kartu a neodpojujte kabel Ethernet.

### 🖉 Ztráta signálu

Dojde-li ke ztrátě signálu, může se bezdrátový přenos přerušit. Přenos lze obnovit vypnutím a opětovným zapnutím fotoaparátu.

### Cílové složky

Ve výchozím nastavení jsou snímky přenášeny do následujících složek:

- Windows: \Users\(jméno uživatele)\Pictures\Wireless Transmitter Utility
- Mac: /Users/(jméno uživatele)/Pictures/Wireless Transmitter Utility

Cílovou složku lze vybrat pomocí softwaru Wireless Transmitter Utility.

### Stav přenosu

Během přehrávání se zobrazuje následujícím způsobem stav snímků vybraných pro přenos:

### Contraction Contraction

Snímky vybrané pro přenos jsou označené bílým symbolem přenosu.

### 🐼: "Odesílá se"

Během přenosu se zobrazuje zelený symbol přenosu.

### 🐼: "Odesláno"

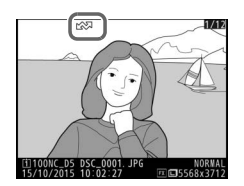

Úspěšně přenesené snímky se označí modrým symbolem přenosu.

### 🖉 Stav sítě

Stav sítě lze zobrazit v nejvyšší úrovni menu sítě.

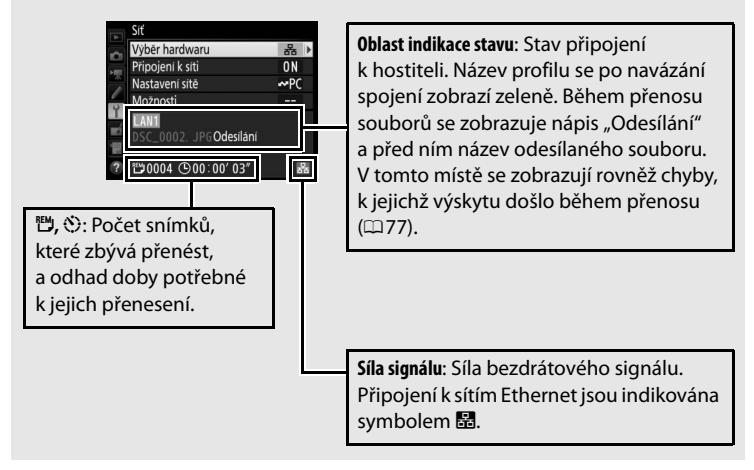

### Ovládání fotoaparátu

Tuto možnost vyberte, chcete-li ovládat fotoaparát z počítače pomocí softwaru Camera Control Pro 2 (dostupný samostatně) a ukládat snímky přímo na pevný disk počítače namísto paměťové karty fotoaparátu (videosekvence jsou i nadále ukládány na paměťovou kartu fotoaparátu; před pořizováním videosekvencí vložte paměťovou kartu). Mějte na paměti, že pokud je fotoaparát v režimu ovládání z počítače, nedochází k doběhnutí časovače pohotovostního režimu.

**1** Zobrazte profily sítí.

V menu nastavení vyberte položku **Síť** > **Nastavení sítě** pro zobrazení seznamu profilů. Profily pro ovládání fotoaparátu jsou označeny symbolem **Po**. Vyberte profil a stisknutím tlačítka ® potvrďte výběr a vraťte se do menu sítě.

|    | Nastavení sítě             |
|----|----------------------------|
| ~  | 🖬 🗖 LAN1                   |
|    | Tvorba profilů             |
|    | Kopírovat na kartu/z karty |
| Ŷ  |                            |
| -4 |                            |
|    |                            |
| ?  | ABILIAN AKANINA BEMAR      |
| U  | eeopr. eekopiro. eesinaz.  |

**2** Vyberte položku Připojení k síti. Vyberte položku Připojení k síti a stiskněte tlačítko ()).

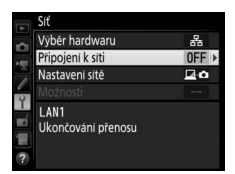

**3** Vyberte možnost **Povolit**. Vyberte možnost Povolit a stisknutím tlačítka 
se připojte k síti a vraťte se do menu sítě.

Název profilu se po navázání připojení zobrazí zeleně.

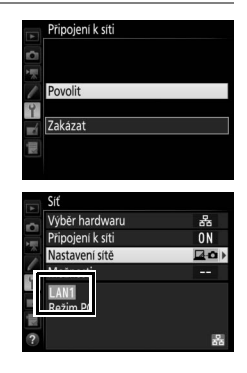

### **4** Spustte software Camera Control Pro 2. Spusťte kopii softwaru Camera Control Pro 2 (dostupný samostatně) nainstalovanou v hostitelském počítači. Informace k použití softwaru Camera Control Pro 2 viz návod k obsluze softwaru Camera Control Pro 2 (pdf).

### Nastavení brány firewall

Pro spojení s hostitelským počítačem slouží port TCP 15740 a port UDP 5353. Brány firewall počítačů je třeba nakonfigurovat tak, aby umožňovaly přístup k těmto portům, jinak nemusí být počítač schopen přistupovat k fotoaparátu.

### Sítě Ethernet

Je-li fotoaparát zapnutý, neodpojujte kabel Ethernet.

### Bezdrátové sítě

Při použití bezdrátových sítí mohou jednotlivé operace trvat delší dobu. Dojde-li k přerušení signálu během přenosu snímků pomocí softwaru Camera Control Pro 2, začne indikace sítě na fotoaparátu nebo dioda LED na rozhraní WT-5 žlutě blikat; v takovém případě zakažte a znovu povolte připojení k síti (🕮 55). Po opětovném navázání připojení se obnoví přenos snímků. Mějte na paměti, že pokud fotoaparát vypnete před dokončením přenosu, nelze přenos obnovit.

### 🖉 Stav sítě

Stav sítě lze zobrazit v nejvyšší úrovni menu sítě.

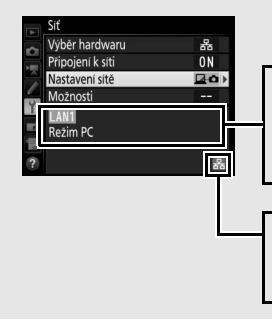

**Oblast indikace stavu**: Stav připojení k hostiteli. Název profilu se po navázání připojení zobrazí zeleně. V tomto místě se zobrazují rovněž případné chyby (<sup>[]]</sup> 77).

Síla signálu: Síla bezdrátového signálu. Připojení k sítím Ethernet jsou indikována symbolem 留.

### Server HTTP

Chcete-li zobrazit snímky na paměťové kartě fotoaparátu nebo fotografovat prostřednictvím webového prohlížeče v počítači nebo chytrém zařízení (systémové požadavky viz strana 26), vyberte položku **Server HTTP**. K jednomu fotoaparátu může současně přistupovat až pět uživatelů, pouze jeden však může fotografovat nebo upravovat text. Mějte na paměti, že při nastavení fotoaparátu do režimu serveru http nedochází k automatickému doběhnutí časovače pohotovostního režimu.

1 Zobrazte profily sítí. V menu nastavení vyberte položku Síť > Nastavení sítě pro zobrazení seznamu profilů. Profily serveru HTTP jsou označeny symbolem HTTP. Vyberte profil a stisknutím tlačítka ® potvrďte výběr a vraťte se do menu sítě.

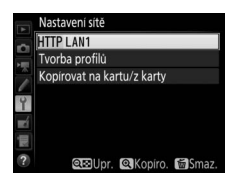

**2** Vyberte položku Připojení k síti. Vyberte položku Připojení k síti a stiskněte tlačítko ()).

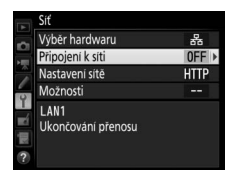

**3** Vyberte možnost **Povolit**. Připojení k síti Vyberte možnost Povolit a stisknutím tlačítka 🐵 se připojte k síti a vraťte se do Povolit menu sítě. Zakázat Po navázání připojení se zobrazí adresa URL Výběr hardwaru 윪 použitá pro připojení k fotoaparátu. ON řipojení k síti Nastavení sítě HTTP le spuštěn server HTTP. http://168\_254\_10\_56

### **4** Spusťte internetový prohlížeč.

Spusťte internetový prohlížeč v počítači nebo chytrém zařízení.

**5** Zadejte adresu URL fotoaparátu. Zadejte adresu URL fotoaparátu ("http://" a následně adresa IP fotoaparátu ve formě zobrazované v menu sítě) do adresového pole v okně internetového prohlížeče.

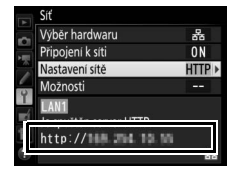

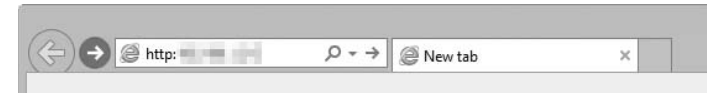

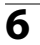

### 6 Přihlaste se.

Zadejte své uživatelské jméno a heslo do přihlašovacího dialogu v okně internetového prohlížeče (uživatelské jméno a heslo se nastavují pomocí položky Síť > Možnosti > Přihlašov. údaje HTTP uživatele v menu sítě postupem popsaným na straně 62; výchozí uživatelské jméno je "nikon", výchozí heslo je prázdné).

| Windows Security                                                                                                    |  |  |
|----------------------------------------------------------------------------------------------------|--|--|
| iexplore<br>The server the server is asking for your user name and password. The<br>server reports that it is from Nikon .<br>Warning: Your user name and password will be sent using basic<br>authentication on a connection that isn't secure. |  |  |
| nikon       Password       Remember my credentials                                                                                                    |  |  |
| OK Cancel                                                                                                    |  |  |

### **7** Vyberte jazyk.

Klepněte na položku **Language (Jazyk)** a vyberte požadovanou možnost.

| -                             |                                         |   | - • ×    |
|-------------------------------|-----------------------------------------|---|----------|
| ← ⊕ @ http:// ■     /top.html | 0-0                                     | × | ^ ★ ∰    |
|                               |                                         |   | Logout A |
|                               | Shooting / Viewer                       |   |          |
|                               | ► Viewer                                |   |          |
|                               | T Edit text                             |   |          |
|                               | Language: Deutsch<br>Español<br>Español |   |          |
|                               | 日本語<br>Türkçe                           |   |          |
|                               |                                         |   |          |
|                               |                                         |   | ×        |

### 8 Vyberte režim činnosti.

Chcete-li fotografovat, vyberte položku Shooting/Viewer (Fotografování/Prohlížeč) ( $\Box$ 27, 34), chcete-li zobrazit existující snímky, vyberte položku Shooting/Viewer (Fotografování/ Prohlížeč) nebo Viewer (Prohlížeč) ( $\Box$ 29, 36). Chcete-li použít internetový prohlížeč počítače nebo chytrého zařízení k úpravám komentářů ke snímkům, informací o autorských právech a informací IPTC uložených ve fotoaparátu, vyberte položku Edit text (Úprava textu) ( $\Box$  31, 38). Pomocí režimu Viewer (Prohlížeč) se může připojit současně až pět uživatelů, pomocí režimu Shooting/Viewer (Fotografování/Prohlížeč) nebo Edit text (Úprava textu) se může připojit pouze jeden uživatel (pokud je již pomocí položky Shooting/ Viewer (Fotografování/Prohlížeč) nebo Edit text (Úprava textu) připojen jiný uživatel, tyto položky se nezobrazí a pomocí položky Viewer (Prohlížeč) se mohou připojit pouze čtyři uživatelé).

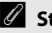

### Stav sítě

Stav sítě lze zobrazit v nejvyšší úrovni menu sítě.

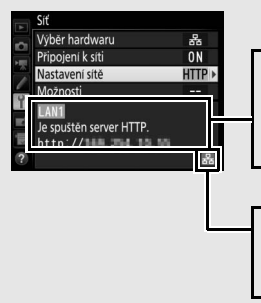

Oblast indikace stavu: Stav připojení k hostiteli. Po navázání spojení se zobrazí adresa URL fotoaparátu. V tomto místě se zobrazují rovněž případné chyby (<sup>[1]</sup>77).

Síla signálu: Síla bezdrátového signálu. Připojení k sítím Ethernet jsou indikována symbolem 👪.

## Systémové požadavky serveru HTTP Funkčnost byla ověřena s následujícími systémy:

| Windows    |                                                                                                    |
|------------|----------------------------------------------------------------------------------------------------|
| OS         | Windows 10, Windows 8.1, Windows 7                                                                                                    |
| Prohlížeč  | Windows 10: Microsoft Edge     Windows 8.1: Internet Explorer 11     Windows 7: Internet Explorer 10                                                                       |
| Grafika    | <ul> <li>Rozlišení: 1 024 × 768 pixelů (XGA) nebo více; doporučeno 1 280 × 1 024 pixelů nebo více</li> <li>Barvy: 24bitové barvy (True Color) nebo lepší</li> </ul>        |
| Мас        |                                                                                                    |
| OS         | OS X verze 10.10, 10.9 nebo 10.8                                                                                                    |
| Prohlížeč  | OS X verze 10.10: Safari 8     OS X verze 10.9: Safari 7     OS X verze 10.8: Safari 6                                                                                     |
| Grafika    | <ul> <li>Rozlišení: 1 024 × 768 pixelů (XGA) nebo více; doporučeno 1 280 ×<br/>1 024 pixelů nebo více</li> <li>Barvy: 24bitové barvy (miliony barev) nebo lepší</li> </ul> |
| OS Android |                                                                                                    |
| 05         | Android 5.0.4.4                                                                                                    |
| Prohlížeč  | Chrome                                                                                                    |
|            |                                                                                                    |
| iOS        |                                                                                                    |
| OS         | iOS 8, iOS 7                                                                                                    |
| Prohlížeč  | Verze prohlížeče Safari dodávaná s operačním systémem                                                                                                    |
# <u>Internetové prohlížeče v počítačích a zařízeních s operačním systémem Android</u>

Tato část popisuje obrazovky http serveru v internetových prohlížečích pro počítače a zařízení s operačním systémem Android (dialogová okna jsou pro ilustrační účely zobrazena včetně všech tlačítek). Klepnutím se upraví nastavení fotoaparátu. Informace o zobrazení na telefonech iPhone viz strana 34.

# II Okno fotografování

Výběrem režimu **Shooting/Viewer (Fotografování/Prohlížeč)** na domovské stránce serveru se zpřístupní následující ovládací prvky. Chcete-li zobrazit aktuální záběr objektivu fotoaparátu v oblasti hledáčku, klepněte na tlačítko živého náhledu. Pro ukončení živého náhledu klepněte na tlačítko znovu.

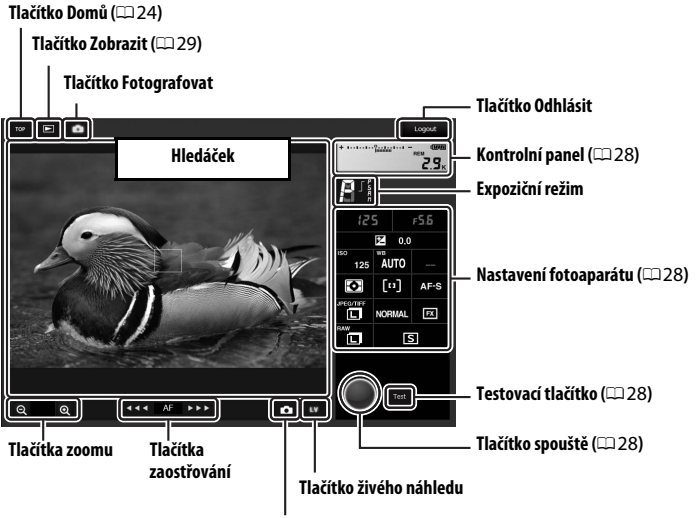

#### Tlačítko statických snímků/videosekvencí

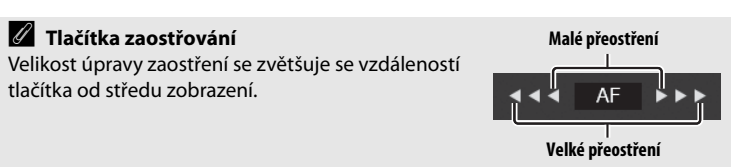

| Kontrolní panel          | Obsahuje indikaci expozice a zobrazuje stav baterie a počet zbývajících snímků.                                                                                               |
|--------------------------|----------------------------------------------------------------------------------------------------|
| Nastavení<br>fotoaparátu | Klepnutím na ikony se upravuje nastavení pro fotografování<br>nebo záznam videosekvencí. Podrobnosti viz návod k obsluze<br>fotoaparátu.                                      |
| Tlačítko spouště         | Exponuje snímek nebo spouští a ukončuje záznam<br>videosekvence. Chcete-li zaostřit, klepněte na požadovaný<br>objekt v oblasti hledáčku.                                     |
| Testovací tlačítko       | Pořizuje zkušební snímek a zobrazuje jej v oblasti hledáčku,<br>aniž by došlo k zaznamenání snímku na paměťovou kartu. Není<br>k dispozici v živém náhledu pro videosekvence. |

#### Povolení živého náhledu ve fotoaparátu

Pokud je zobrazen aktuální záběr objektivu fotoaparátu v oblasti hledáčku, zobrazí se stisknutím tlačítka 🖾 na fotoaparátu aktuální záběr objektivu na monitoru fotoaparátu. Opětovným stisknutím tlačítka se ukončí režim živého náhledu na fotoaparátu.

#### 🖉 Tlačítko snímacích režimů

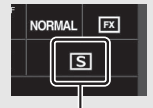

Tlačítko snímacích režimů

# II Okno prohlížeče

Okno prohlížeče lze zobrazit výběrem možnosti **Viewer (Prohlížeč)** na domovské stránce serveru nebo klepnutím na tlačítko zobrazení v okně fotografování. Okno prohlížeče nabízí možnost volby zobrazení náhledů, filmového pásu (<sup>11</sup>30) a jednotlivých snímků (<sup>11</sup>30).

## Zobrazení náhledů

Zobrazuje více malých snímků ("náhledů") na stránce. Pro navigaci lze použít ovládací prvky v horní části okna.

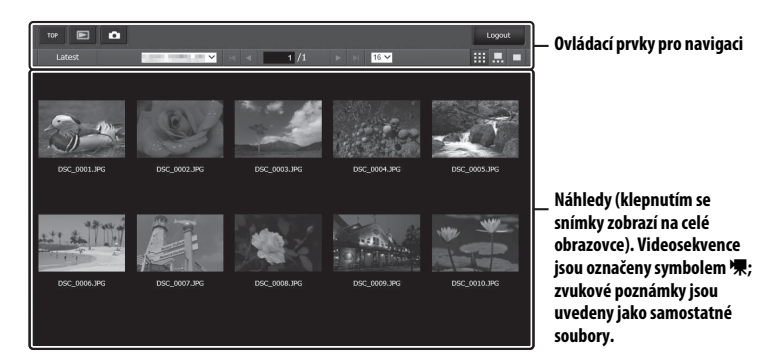

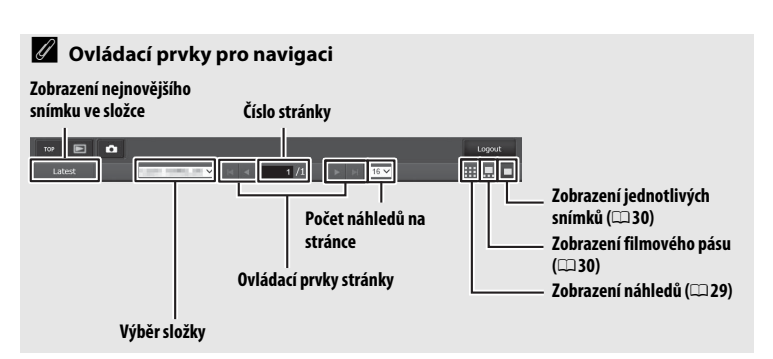

#### Zobrazení filmového pásu

Snímek, který chcete zobrazit, vyberete z náhledů ve spodní části okna.

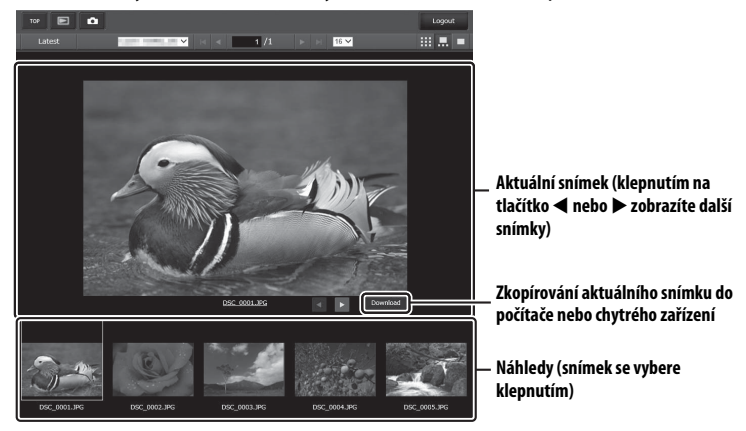

## Zobrazení jednotlivých snímků

Zobrazuje snímky na celé obrazovce.

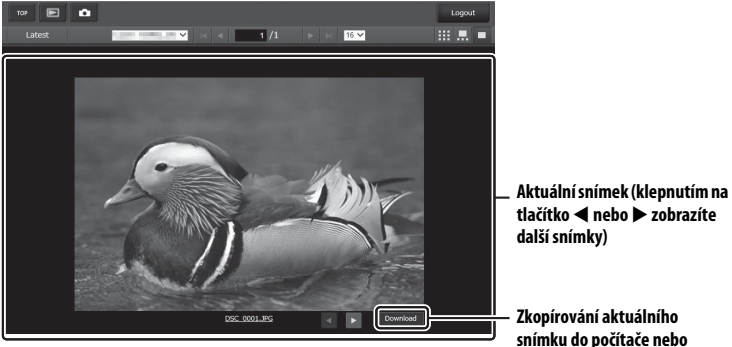

chytrého zařízení

# II Okno pro úpravu textu

Okno pro úpravu textu, které se používá k úpravám komentářů ke snímkům, informací o autorských právech a informací IPTC uložených ve fotoaparátu, lze zobrazit výběrem položky Edit text (Úprava textu) na domovské stránce serveru.

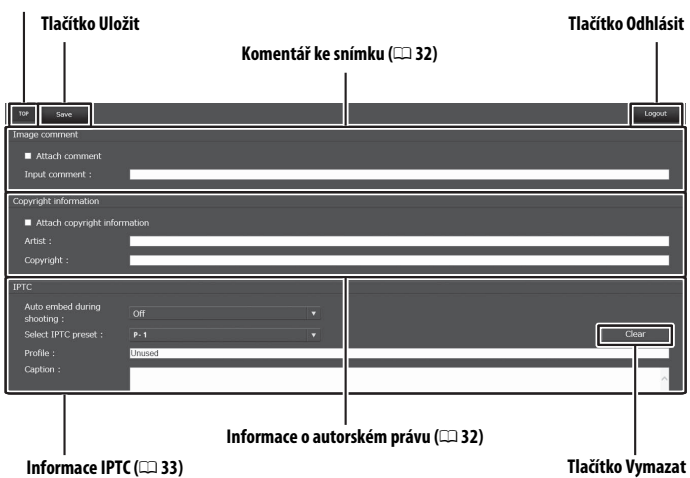

# Tlačítko Domů (🕮 24)

# **V** Uložení změn

Změny nejsou ukládány automaticky. Pro uložení změn klepněte na tlačítko Uložit.

# **V** Tlačítko Vymazat

Klepnutím na tlačítko Vymazat se okamžitě vymaže zobrazený text, a to i když se vrátíte zpět bez klepnutí na tlačítko Uložit.

#### Image Comment (Komentář ke snímku)

Vytváří komentář, který lze přiložit k následně pořizovaným snímkům. Komentáře lze zobrazit jako metadata v softwaru ViewNX-i nebo Capture NX-D. K dispozici jsou následující možnosti:

- Attach comment (Přiložit komentář): Výběrem této možnosti se přiloží komentář ke všem následně pořízeným snímkům.
- Input comment (Zadat komentář): Slouží k zadání komentáře v délce až 36 znaků.

# Copyright Information (Informace o autorském právu)

Tato položka slouží k přidání informací o autorském právu k nově pořizovaným snímkům. Informace o autorském právu lze zobrazit jako metadata v softwaru ViewNX-i nebo Capture NX-D. K dispozici jsou následující možnosti:

- Attach copyright information (Přiložit informaci o autorském právu): Výběrem této možnosti se přiloží informace o autorském právu ke všem následně pořízeným snímkům.
- Artist/copyright (Autor/autorské právo): Slouží k zadání jména fotografa v délce až 36 znaků a jména držitele autorských práv v délce až 54 znaků.

# Zobrazení komentářů ke snímkům a informací o autorském právu na fotoaparátu

Komentáře ke snímkům a informace o autorském právu lze zobrazit v režimu přehrávání jednotlivých snímků na příslušných stránkách obrazovky informací o snímku ve fotoaparátu.

## Informace o autorském právu

Abyste zabránili neautorizovanému použití jména autora nebo držitele autorských práv, ujistěte se před zapůjčením nebo odevzdáním fotoaparátu jiné osobě, že není vybrána možnost **Attach copyright information (Přiložit informaci o autorském právu)** a že jsou prázdná pole **Artist (Autor)** a **Copyright (Autorské právo)**. Společnost Nikon nepřebírá odpovědnost za žádné škody nebo spory vzniklé v důsledku používání položky **Copyright information (Informace o autorském právu)**.

## Informace IPTC

Tato položka umožňuje vkládat do nově pořizovaných snímků přílohy IPTC. K dispozici jsou následující možnosti:

- Auto embed during shooting (Automaticky vkládat během fotografování): Výběrem této karty se zobrazí seznam předvoleb IPTC; výběrem předvolby a stisknutím tlačítka Uložit se vloží vybraná předvolba do všech následně pořízených snímků. Chcete-li pořizovat snímky bez předvoleb IPTC, vyberte možnost Off (Vypnuto).
- Select IPTC preset (Výběr předvolby IPTC): Výběrem této karty se zobrazí seznam předvoleb IPTC. Vyberte předvolbu, kterou chcete zkopírovat do fotoaparátu.

# Informace IPTC

IPTC je standard zavedený organizací International Press Telecommunications Council (IPTC) s cílem sjednotit a zjednodušit informace požadované při sdílení snímků v různých publikačních prostředích. Vložené informace IPTC lze zobrazit výběrem stránky s informacemi IPTC na stránkách informací o snímku v režimu přehrávání jednotlivých snímků. Další informace viz návod k fotoaparátu.

# Internetové prohlížeče v telefonu iPhone

Tato část popisuje obrazovky serveru http v internetových prohlížečích pro telefony iPhone (dialogová okna jsou pro ilustrační účely zobrazena včetně všech tlačítek). Klepnutím se upraví nastavení fotoaparátu. Informace o zobrazeních v počítačích, zařízeních s operačním systémem Android a zařízeních iPad viz strana 27.

# Okno fotografování

Výběrem režimu **Shooting/Viewer (Fotografování/Prohlížeč)** na domovské stránce serveru se zpřístupní následující ovládací prvky. Tlačítko živého náhledu použijte ke spuštění živého náhledu pro statické snímky (山) nebo živého náhledu pro videosekvence (漂). V oblasti hledáčku se zobrazí aktuální záběr objektivu fotoaparátu. Chcete-li ukončit živý náhled, vypněte jej pomocí tlačítka živého náhledu.

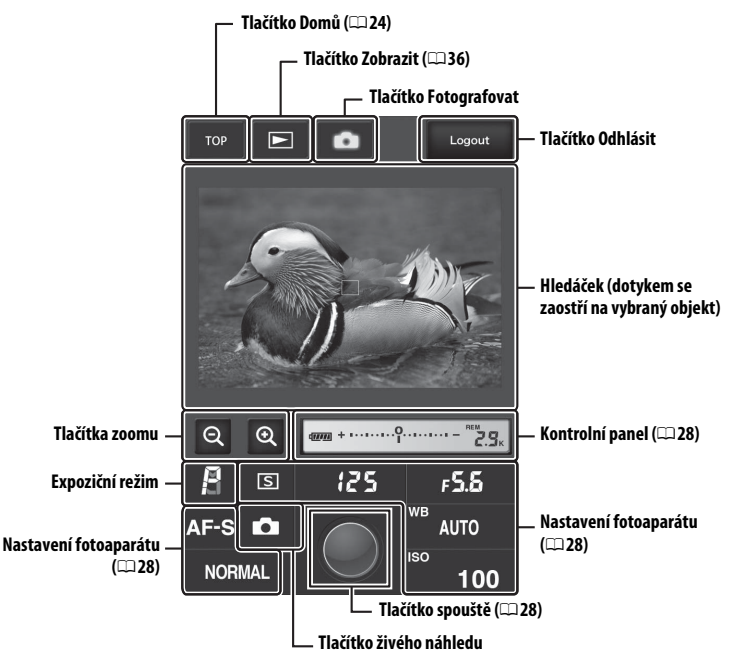

# 🖉 Povolení živého náhledu ve fotoaparátu

Pokud je zobrazen aktuální záběr objektivu fotoaparátu v oblasti hledáčku, zobrazí se stisknutím tlačítka 🖾 na fotoaparátu aktuální záběr objektivu na monitoru fotoaparátu. Opětovným stisknutím tlačítka se ukončí režim živého náhledu na fotoaparátu.

## 🖉 Tlačítko snímacích režimů

Otočení voliče snímacích režimů na fotoaparátu do polohy aktivuje tlačítko snímacích režimů, které lze použít k volbě režimu jednotlivých snímků, rychlého sériového snímání a pomalého sériového snímání. Při použití rychlého a pomalého sériového snímání pořizuje fotoaparát snímky po dobu stisknutí tlačítka spouště.

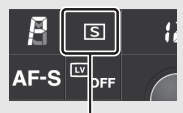

Tlačítko snímacích režimů

# II Okno prohlížeče

Okno prohlížeče lze zobrazit výběrem možnosti **Viewer (Prohlížeč)** na domovské stránce serveru nebo klepnutím na tlačítko zobrazení v okně fotografování. Okno prohlížeče v internetových prohlížečích telefonů iPhone nabízí možnost volby zobrazení náhledů a jednotlivých snímků (<sup>11</sup>37).

## Zobrazení náhledů

Zobrazuje více malých snímků ("náhledů") na stránce.

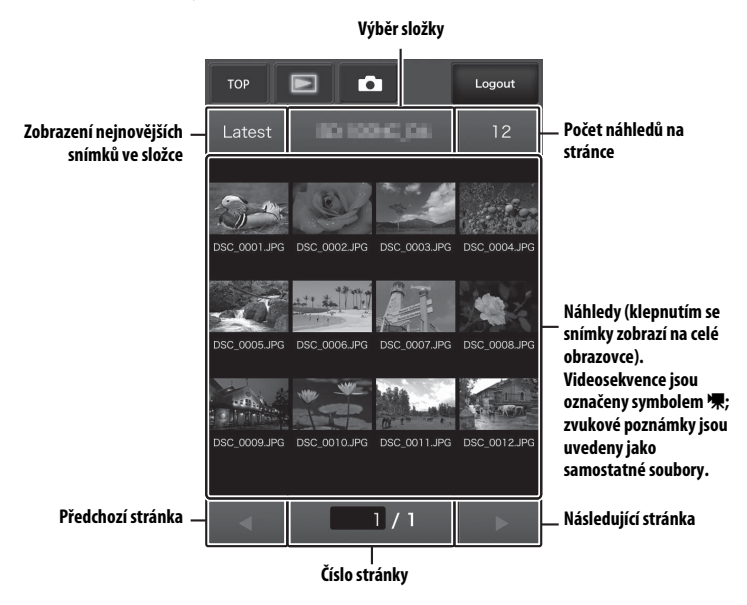

## Zobrazení jednotlivých snímků

Zobrazuje snímky na celé obrazovce.

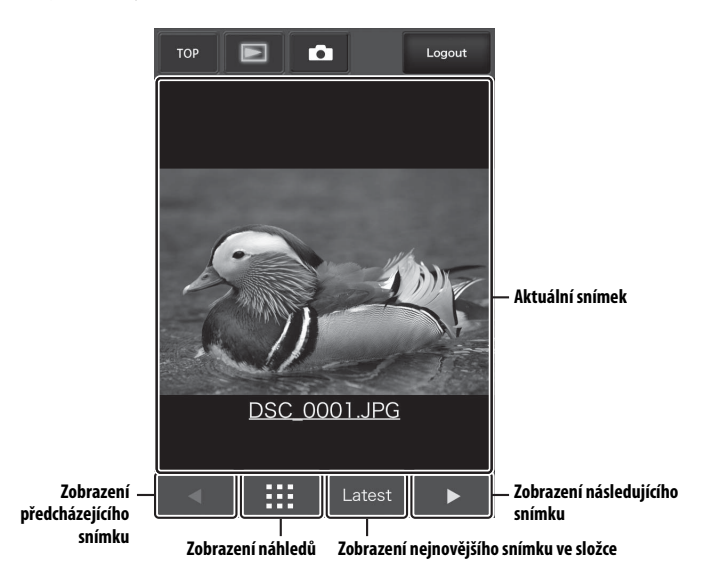

# II Okno pro úpravu textu

Okno pro úpravu textu, které se používá k úpravám komentářů ke snímkům, informací o autorských právech a informací IPTC uložených ve fotoaparátu, lze zobrazit výběrem položky **Edit text (Úprava textu)** na domovské stránce serveru.

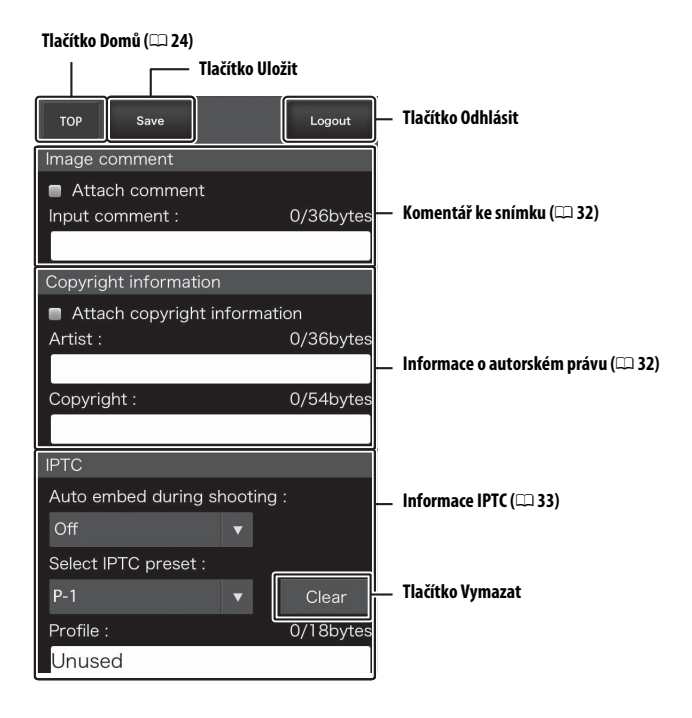

# **V** Uložení změn

Změny nejsou ukládány automaticky. Pro uložení změn klepněte na tlačítko Uložit.

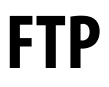

# Připojení k síti Ethernet

Pomocí níže uvedených kroků se lze připojit k serveru ftp.

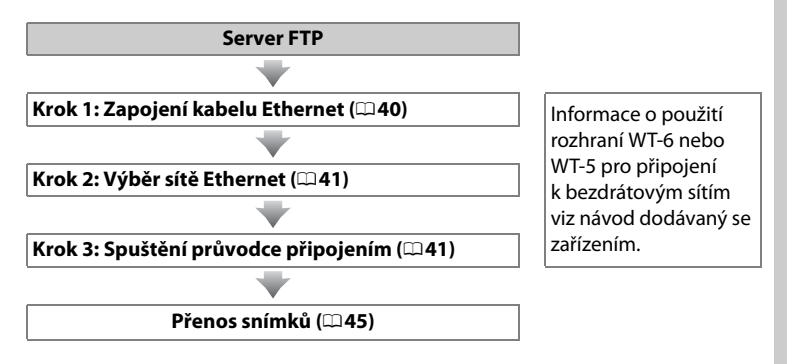

## Volba zdroje energie

Aby se zamezilo neočekávanému přerušení napájení fotoaparátu během nastavování nebo přenosu dat, použijte plně nabitou baterii nebo volitelný síťový zdroj. Další informace viz návod k obsluze fotoaparátu.

#### Servery FTP

Tato příručka předpokládá připojení k existujícímu serveru ftp. Servery lze konfigurovat pomocí standardních služeb ftp, jako je například IIS (Internetová informační služba), dostupná u podporovaných operačních systémů (<sup>[1]</sup>67). Internetová připojení ftp a připojení k ftp serverům pracujícím se softwarem třetích stran nejsou podporována.

# <u> Krok 1: Zapojení kabelu Ethernet</u>

Po spuštění serveru ftp připojte níže popsaným způsobem fotoaparát. Během datové komunikace se serverem ftp nevypínejte fotoaparát a neodpojujte kabel Ethernet.

# Vložte paměťovou kartu.

1

Vypněte fotoaparát a vložte paměťovou kartu.

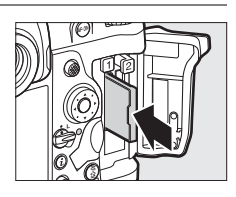

# **2** Zapojte kabel Ethernet.

Níže popsaným způsobem připojte fotoaparát k serveru ftp. Při zapojování kabelu nepoužívejte sílu ani se nepokoušejte zapojovat konektory šikmo.

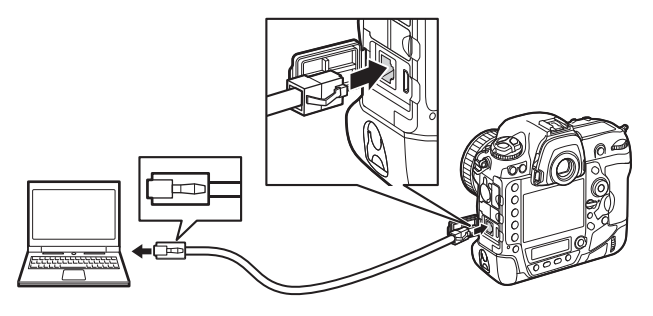

## 3 Zapněte fotoaparát. Otočením hlavního vypínače zapněte fotoaparát.

#### Hlavní vypínač

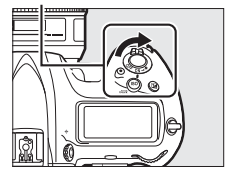

# Krok 2: Povolení sítě Ethernet

Vyberte Ethernet jako síťové zařízení používané fotoaparátem.

- 1 Vyberte položku Výběr hardwaru. V menu nastavení vyberte položku Síť, potom vyberte položku Výběr hardwaru a stiskněte tlačítko (). Menu nabízí volitelné možnosti Kabelová síť LAN a Bezdrátová síť LAN.
- 2 Vyberte možnost Kabelová síť LAN. Vyberte možnost Kabelová síť LAN a stisknutím tlačítka ® potvrďte výběr a vraťte se do menu sítě.

# Krok 3: Průvodce připojením

Podle pokynů na obrazovce vytvořte profil sítě.

1 Zobrazte profily sítí. V menu sítě vyberte položku Nastavení sítě a stisknutím tlačítka ③ zobrazte seznam profilů a další nastavení sítě.

2 Vyberte položku Tvorba profilů. Vyberte položku Tvorba profilů a stiskněte tlačítko (). Pamatujte si, že pokud již seznam obsahuje devět profilů, budete muset před dalším postupem vymazat některý existující profil pomocí tlačítka im (ma).

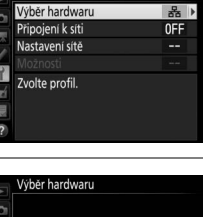

器 Kabelová síť LAN

"T<sup>®</sup> Bezdrátová síť LAN

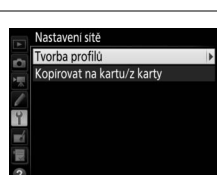

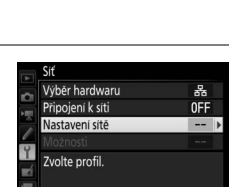

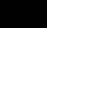

- **3** Spusťte průvodce připojením. Vyberte položku Průvodce připojením a stisknutím tlačítka () spusťte průvodce připojením.
- 4 Vyberte typ připojení. Vyberte položku Přenos pomocí FTP a stiskněte tlačítko 🐵.
- 5 Vytvořte název nového profilu sítě. Zobrazí se výchozí název profilu; pro změnu názvu stiskněte střední tlačítko multifunkčního voliče (🕮 10). Název profilu se zobrazí v seznamu Síť > Nastavení sítě v menu nastavení fotoaparátu. Po dokončení nastavování pokračujte stisknutím tlačítka ® k dalšímu kroku.
- LAN1 ⊕Vstup 0K Název profilu Průvodce připojením

**M** Dali

Zvolte způsob získání adresv IP.

Ziskat automaticky Zadat manuálně

• Zadat manuálně: Po vyzvání zadejte stisknutím tlačítek 🕄 a 🕃 pro výběr segmentů a tlačítek 🕀 a 🖓 pro změnu nastavení adresu IP a masku podsítě. Po dokončení nastavování stiskněte tlačítko 🛞 pro návrat a potom znovu stiskněte tlačítko ® pro přechod ke kroku 7.

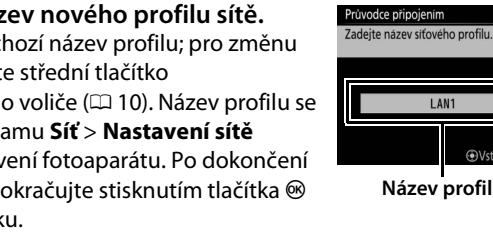

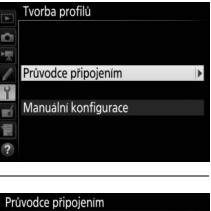

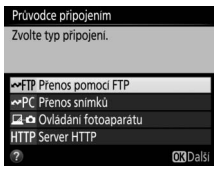

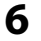

# **6** Získejte nebo vyberte adresu IP.

Vyberte jednu z následujících možností a stiskněte tlačítko 🙉.

 Získat automaticky: Tuto možnost vyberte v případě, že je síť nakonfigurována tak, aby automaticky poskytovala adresu IP. Stiskněte tlačítko 🐵 pro přechod ke kroku 7. 7 Vyberte typ serveru. Vyberte možnost FTP nebo SFTP (zabezpečené připojení ftp) a stiskněte tlačítko <sup>®</sup>.

Průvodce připojením Zvolte typ serveru FTP. Pro většinu situaci se doporučuje možnost "FTP".

FTP SFTP CCBI

# 8 Zadejte adresu IP.

Přihlaste se.

a stiskněte tlačítko ®.

uživatele nebo hesla.

9

Stiskněte střední tlačítko multifunkčního voliče, zadejte adresu URL nebo IP serveru (© 10) a stiskněte tlačítko ®. Potom se připojte stisknutím tlačítka ®.

Vyberte jednu z následujících možností

 Anonymní přihlášení: Tuto možnost vyberte v případě, že server nevyžaduje zadání ID

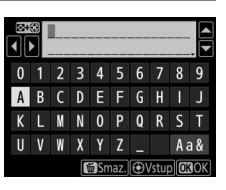

| Průvodce připojením            |                |
|--------------------------------|----------------|
| Zvolte metodu přihlášení k ser | veru FTP.      |
|                                |                |
|                                |                |
| Anonymní přihlášení            |                |
| Zadejte ID uživatele           |                |
|                                |                |
|                                | <b>OK</b> Dalš |

 Zadejte ID uživatele: Jste-li vyzváni, zadejte ID uživatele a heslo a stiskněte tlačítko ®.

#### 🖉 Nastavení brány firewall

Pro přenosy ftp jsou použity porty 21 a 32768 až 61000, pro přenosy sftp jsou použity porty 22 a 32768 až 61000. Pokud není brána firewall serveru nakonfigurována tak, aby umožňovala přístup k těmto portům, může dojít k zablokování přenosu souborů. **10** Vyberte cílovou složku.

Vyberte jednu z následujících možností a stiskněte tlačítko ®.

 Domovská složka: Tuto možnost vyberte, chcete-li přenášet snímky do domovské složky serveru.

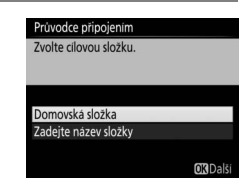

• Zadejte název složky: Tuto možnost vyberte, chcete-li přenášet snímky do jiné složky (tato složka již musí existovat na serveru). Jste-li vyzváni, zadejte název složky a cestu a stiskněte tlačítko <sup>®</sup>.

# 11 Ukončete průvodce.

Vyberte jednu z následujících možností a stiskněte tlačítko <sup>®</sup>.

- Připojit a ukončit průvodce: Uloží nový profil sítě a naváže připojení k serveru.
- Ukončit průvodce: Uloží nový profil sítě a ukončí průvodce.

Pokračujte částí "Přenos pomocí FTP" (<sup>11</sup>45).

| Nastavení je dokončeno.     |                |
|-----------------------------|----------------|
|                             |                |
| Přinojit a ukončit průvodco |                |
| Ukončit průvodce            |                |
|                             |                |
|                             | <b>OK</b> Dals |

# Přenos pomocí FTP

Snímky a videosekvence lze níže uvedeným postupem přenášet z paměťových karet ve fotoaparátu na server ftp, resp. lze snímky přenášet v okamžiku jejich pořízení. Informace o nastavení serveru ftp viz strana 67.

**1** Zobrazte profily sítí.

V menu nastavení vyberte položku **Síť** > **Nastavení sítě** pro zobrazení seznamu profilů. Profily serveru FTP jsou označeny symbolem **~**FTP. Vyberte profil a stisknutím tlačítka ® potvrďte výběr a vraťte se do menu sítě.

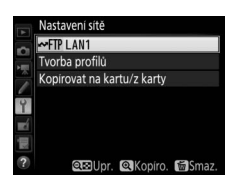

2 Vyberte položku Připojení k síti. Vyberte položku Připojení k síti a stiskněte tlačítko ③.

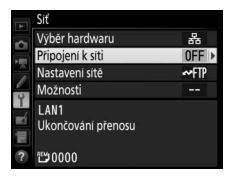

3 Vyberte možnost Povolit. Vyberte možnost Povolit a stisknutím tlačítka 
<sup>®</sup> se připojte k síti a vraťte se do menu sítě.

Název profilu se po navázání připojení zobrazí zeleně.

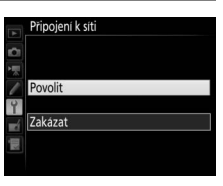

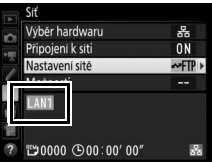

# **4** Zobrazte snímky.

Stisknutím tlačítka 🕨 zobrazte snímky. V režimu přehrávání jednotlivých snímků zobrazte první snímek, který chcete odeslat (nebo jej vyberte v seznamu náhledů).

# **5** Přeneste snímky.

Stiskněte tlačítko 🛞 a střední tlačítko multifunkčního voliče. Na snímku se zobrazí bílý symbol přenosu a ihned se zahájí přenos. Během přenášení dat se symbol přenosu zobrazuje zeleně, po dokončení přenosu změní barvu na modrou. Další snímky jsou přenášeny v pořadí jejich výběru.

Chcete-li přenést snímek, který již byl jednou přenesen, odstraňte jedním stisknutím tlačítka a středního tlačítka multifunkčního voliče modrý symbol přenosu a potom znovu stiskněte tlačítko a střední tlačítko multifunkčního voliče pro označení snímku bílým symbolem pro přenos.

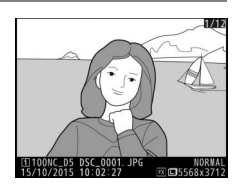

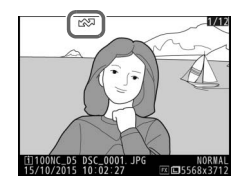

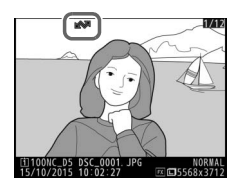

# Přenos nových snímků v okamžiku jejich pořízení

Chcete-li přenášet nové snímky v okamžiku jejich pořízení, vyberte možnost **Zapnuto** v položce **Síť > Možnosti > Automatické odesílání** v menu nastavení (<sup>[]]</sup>61).

| A  | Automatické odesílání |
|----|-----------------------|
|    |                       |
| 兲  |                       |
| 1  | Zapnuto               |
| 4  |                       |
| ×í | Vypnuto               |
| 1  |                       |
|    |                       |

## Přerušení přenosu/odebrání označení pro přenos

Chcete-li zrušit přenos snímků označených bílým nebo zeleným symbolem přenosu, vyberte snímky během přehrávání a stiskněte tlačítko a střední tlačítko multifunkčního voliče. Symbol přenosu se odstraní. Přenos přeruší rovněž libovolná z následujících akcí:

- Vypnutí fotoaparátu (označení pro přenos je uloženo a přenos se obnoví při následujícím zapnutí fotoaparátu)

#### M Během přenosu snímků

Během přenosu nevyjímejte paměťovou kartu a neodpojujte kabel Ethernet.

## 🖉 Intervalové snímání

Dojde-li během intervalového snímání k doběhnutí časovače pohotovostního režimu, přenos se přeruší. Před spuštěním intervalového snímání vyberte dlouhou dobu nečinnosti.

## Zvukové poznámky

Zvukové poznámky nelze přenášet samostatně, ale jsou zahrnuty do přenosu při přenosu souvisejících snímků.

## 🖉 Ztráta signálu

Přenos v bezdrátových sítích se může přerušit v případě ztráty signálu, ale lze jej obnovit vypnutím a opětovným zapnutím fotoaparátu.

#### Stav přenosu

Během přehrávání se zobrazuje následujícím způsobem stav snímků vybraných pro přenos:

# Contraction Contraction

Snímky vybrané pro přenos jsou označené bílým symbolem přenosu.

# 🐼: "Odesílá se"

Během přenosu se zobrazuje zelený symbol přenosu.

# 🐼: "Odesláno"

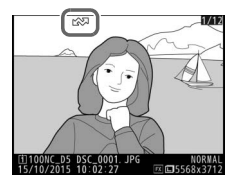

Úspěšně přenesené snímky se označí modrým symbolem přenosu.

# 🖉 Stav sítě

Stav sítě lze zobrazit v nejvyšší úrovni menu sítě.

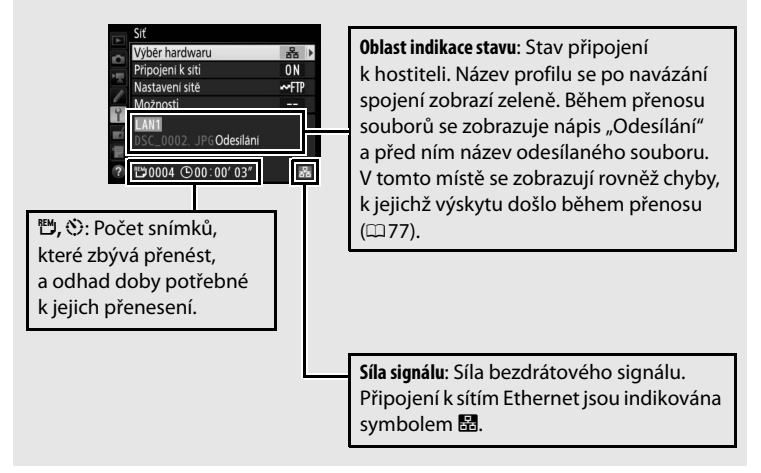

# Synchronizované spouštění

Synchronizované spouštění seskupuje jeden hlavní fotoaparát D5 (Master) s až deseti dalšími fotoaparáty (Remote) a synchronizuje spouštění závěrky u těchto fotoaparátů D5 se spuštěním závěrky na hlavním fotoaparátu. Fotoaparáty Master a Remote musí být všechny vybaveny volitelným bezdrátovým síťovým rozhraním WT-6 nebo WT-5. Mějte na paměti, že při nastavení fotoaparátu do režimu synchronizovaného spouštění nedochází k automatickému doběhnutí časovače pohotovostního režimu.

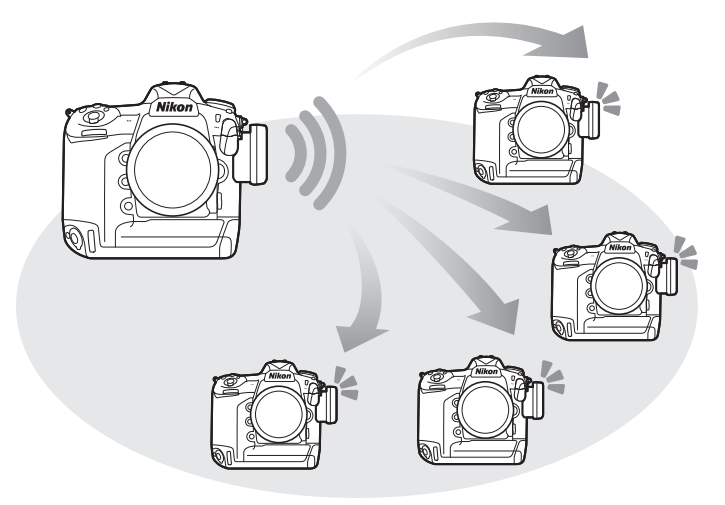

#### 🖉 Fotoaparáty D4S a D4

Synchronizované spouštění lze používat rovněž v kombinaci s fotoaparáty D4S a D4 vybavenými bezdrátovým síťovým rozhraním WT-5.

# Výběr bezdrátové sítě LAN pro synchronizované spouštění

Vyberte bezdrátovou síť LAN pro všechny fotoaparáty, které budou používány v režimu synchronizovaného spouštění.

Vyberte položku Výběr hardwaru.
 V menu nastavení vyberte položku Síť >
 Výběr hardwaru.

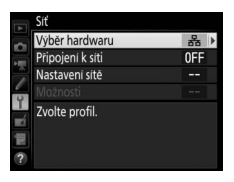

2 Vyberte možnost Bezdrátová síť LAN. Vyberte možnost Bezdrátová síť LAN a stisknutím tlačítka ® se vraťte do menu sítě.

| A  | Výbě              | ér hardwaru        |  |
|----|-------------------|--------------------|--|
| Ċ. |                   |                    |  |
| 1  |                   |                    |  |
| 1  | 윪                 | Kabelová síť LAN   |  |
| Y  |                   |                    |  |
| ×í | ((T <sup>3)</sup> | Bezdrátová síť LAN |  |
| 1  |                   |                    |  |
|    |                   |                    |  |

# Možnosti synchronizovaného spouštění

V režimu synchronizovaného spouštění jsou k dispozici následující možnosti: Název skupiny, Master/remote, Kontrola fotoapar. Remote a Počet fotoaparátů Remote. Chcete-li zobrazit nastavení synchronizovaného spouštění, vyberte položku Síť > Nastavení sítě v menu nastavení, vyberte možnost Synchronizované spouštění a stiskněte tlačítko 🏾 (\$).

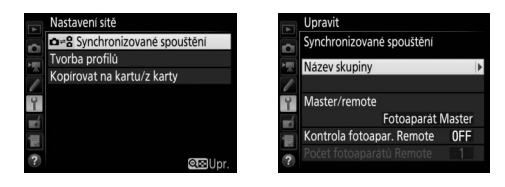

# II Fotoaparát Master

Fotoaparát Master nakonfigurujte následovně:

#### Název skupiny

Slouží k zadání názvu skupiny v délce až 16 znaků (¤10). Fotoaparát Master a všechny fotoaparáty Remote se musí nacházet ve stejné skupině.

#### Master/remote

Chcete-li nastavit aktuální fotoaparát jako fotoaparát Master, vyberte položku **Fotoaparát Master**. V každé skupině může být pouze jeden fotoaparát Master; stisknutím tlačítka spouště na fotoaparátu Master dojde ke spuštění závěrky rovněž u fotoaparátů Remote.

#### Kontrola fotoapar. Remote

Chcete-li zkontrolovat, jestli jsou fotoaparáty Remote připravené, vyberte možnost **Zapnuto**. Indikace sítě na fotoaparátu (a dioda LED na rozhraní WT-5, je-li k dispozici) žlutě varovně bliká v případě, že je počet fotoaparátů vracejících signál "připraven" menší než počet fotoaparátů vybraný v položce **Počet fotoaparátů Remote**.

## Počet fotoaparátů Remote

Zadejte počet fotoaparátů Remote ve skupině (1–10). Položka je dostupná pouze v případě použití možnosti **Zapnuto** v položce **Kontrola fotoapar. Remote**.

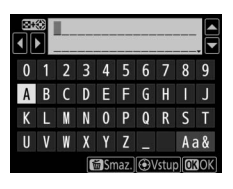

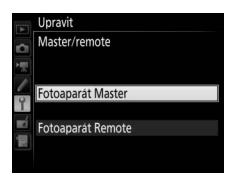

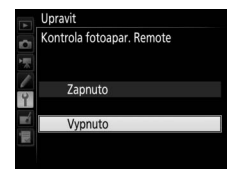

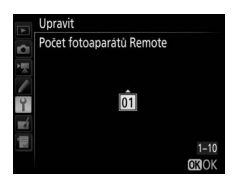

# II Fotoaparáty Remote

Fotoaparáty Remote nakonfigurujte následovně:

#### Název skupiny

Slouží k zadání názvu skupiny v délce až 16 znaků (印10). Fotoaparát Master a všechny fotoaparáty Remote se musí nacházet ve stejné skupině.

# Master/remote

Chcete-li nastavit aktuální fotoaparát jako fotoaparát Remote, vyberte položku **Fotoaparát Remote**. Stisknutím tlačítka spouště na fotoaparátu, který je nastaven jako **Fotoaparát Master**, dojde ke spuštění závěrky rovněž na fotoaparátech Remote.

# <u>Fotografování</u>

#### 1 Zobrazte nastavení sítě. V menu nastavení vyberte položku Síť > Nastavení sítě.

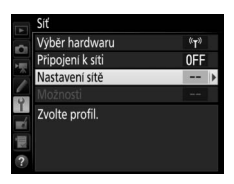

# 2 Vyberte položku Synchronizované spouštění.

Vyberte položku **Synchronizované spouštění**, stiskněte tlačítko **♀** (**\$**) a upravte nastavení fotoaparátů Master a Remote postupem popsaným na stranách 51 a 52. Stisknutím tlačítka <sup>®</sup> vyberte Nastavení sitě

synchronizované spouštění a vraťte se do menu sítě.

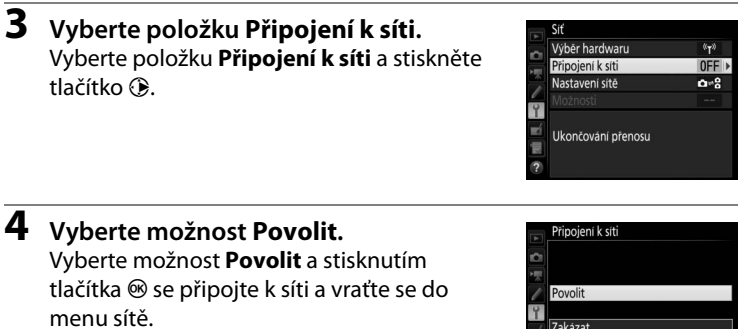

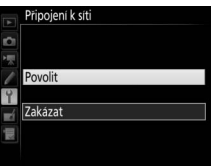

# **5** Exponujte.

Stisknutím tlačítka spouště na fotoaparátu Master se spustí rovněž závěrky na fotoaparátech Remote.

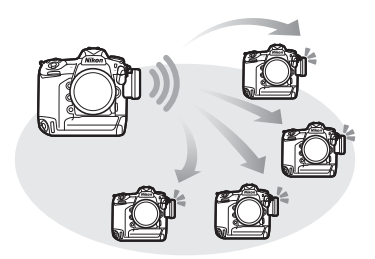

#### 🖉 Kontrola fotoaparátu Remote

Je-li zapnutá kontrola fotoaparátu Remote (2051), zobrazí se v případě, že není některý z fotoaparátů Remote připraven, varování.

# Návod k práci s menu

## Tato část popisuje položky v menu Síť.

## Výběr hardwaru

Tato položka slouží k volbě typu sítě (kabelová nebo bezdrátová síť LAN, 🕮 2).

## Připojení k síti

Chcete-li povolit připojení k síti, vyberte možnost **Povolit**. Pamatujte si, že tato možnost zvyšuje vybíjení baterie; nepoužíváte-li síť, doporučujeme vybrat možnost **Zakázat**.

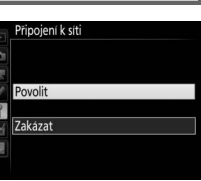

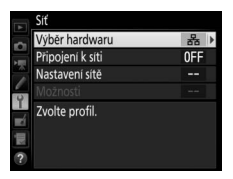

Y menu nastavení → Síť

Výběr hardwaru

器 Kabelová síť LAN "t<sup>®</sup> Bezdrátová s<u>íť LAN</u>

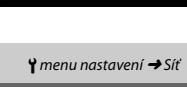

## Nastavení sítě

Vyberte položku **Nastavení sítě** a stisknutím tlačítka ③ zobrazte seznam síťových profilů, kde můžete vytvářet nové profily nebo vybírat existující.

# Seznam profilů

Ve fotoaparátu lze uložit až devět síťových profilů. Vyberte profil a stisknutím tlačítka ® se připojte k vybranému hostitelskému počítači nebo serveru ftp, resp. stisknutím tlačítka 🛍 () vymažte vybraný profil (<sup>157</sup>). Chcete-li zobrazit informace o vybraném profilu, stiskněte tlačítko **O-n** (<sup>154</sup>/<sup>2</sup>).

Chcete-li upravit vybraný profil, stiskněte tlačítko 🖓 (🕮 58).

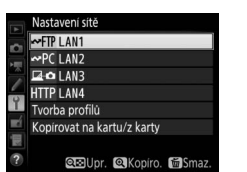

Y menu nastavení → Síť

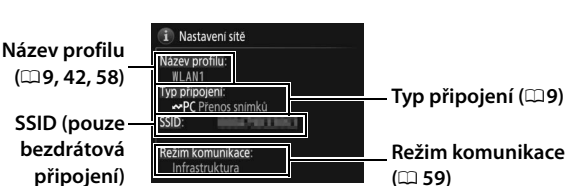

# II Tvorba profilů

Chcete-li vytvářet síťové profily pomocí průvodce (<sup>12</sup>8, 41), vyberte možnost **Průvodce připojením**; chcete-li zadat nastavení serverů ftp a http manuálně, vyberte možnost **Manuální konfigurace** (<sup>12</sup>75).

# **II** Kopírovat na kartu/z karty

Tato možnost je dostupná pouze v případě připojení serverů ftp a http. Chcete-li kopírovat profily z kořenové složky paměťové karty do seznamu profilů, vyberte možnost **Kopírovat profil z karty**. Výběrem možnosti **Kopírovat profil na kartu** se zobrazí seznam profilů ve fotoaparátu; vyberte profil a stisknutím tlačítka ® zkopírujte profil na kartu (profily chráněné heslem nelze kopírovat;  $\Box$ 58). Jsou-li ve fotoaparátu vložené dvě paměťové karty, použije se pro obě operace "kopírovat z" a "kopírovat na" karta ve Slotu 1.

# 💵 Mazání síťových profilů

Profil aktuálně vybraný v seznamu profilů se vymaže stisknutím tlačítka 🖆 (). Zobrazí se dialog pro potvrzení; vyberte možnost **Ano** a stiskněte tlačítko ®.

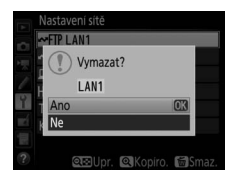

# II Úprava síťových profilů

Chcete-li upravit profil aktuálně vybraný v seznamu profilů, stiskněte tlačítko **Qei (\$)** a vyberte z následujících možností:

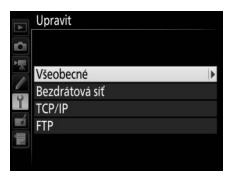

| Všeobecné      | Úprava názvu profilu a hesla (🎞 58).                                 |  |
|----------------|----------------------------------------------------------------------|--|
| Bezdrátová síť | Úprava nastavení bezdrátové sítě (pouze bezdrátová připojení; 🕮 59). |  |
| TCP/IP         | Úprava nastavení TCP/IP (🎞 60).                                      |  |
| FTP            | Úprava nastavení ftp (🎞 60).                                         |  |

# Úprava profilů

Dojde-li ke stisknutí tlačítka spouště během zobrazení menu, vypne se monitor a veškeré změny aktuálního profilu budou ztraceny.

## Všeobecné

Chcete-li upravit název profilu, vyberte možnost Název profilu, chcete-li zadat heslo k profilu a povolit nebo zakázat ochranu heslem, vyberte možnost **Ochrana heslem**. Povolení ochrany heslem znemožní ostatním zobrazit nastavení sítě.

| <li>A</li> | Upravit        |       |
|------------|----------------|-------|
| 9          | Všeobecné      |       |
| 兲          |                |       |
| 1          | Název profilu  | •     |
| 4          |                | WLAN1 |
| <b>1</b>   |                |       |
| 圜          | Ochrana heslem | 0FF   |
|            |                |       |

Tato položka umožňuje provádět následující nastavení:

- SSID: Slouží k zadání názvu sítě (SSID), ve které se nachází hostitelský počítač nebo server ftp.
- Režim komunikace: Chcete-li aktivovat bezdrátovou komunikaci prostřednictvím přístupového bodu bezdrátové sítě, vyberte možnost **Infrastruktura**; chcete-li použít fotoaparát jako přístupový bod pro připojení k serveru ftp nebo počítači namísto přístupového bodu bezdrátové sítě, vyberte možnost

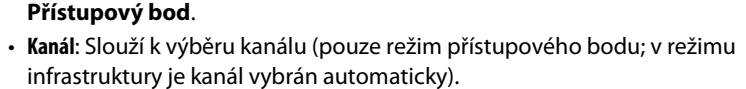

- Autentizace: Autentizace používaná v síti. K dispozici je otevřený systém, sdílený klíč, WPA-PSK a WPA2-PSK (infrastruktura), resp. otevřený systém a WPA2-PSK (režim přístupového bodu).
- Kódování: Kódování používané v síti. Dostupné možnosti závisí na použité autentizaci:

Otevřená: Žádná; 64 nebo 128bitová WEP při výběru možnosti Infrastruktura v položce **Režim komunikace** Sdílená: 64 nebo 128bitová WEP WPA-PSK: TKIP; AES

WPA2-PSK: AES

• Kódovací klíč: Pokud síť používá kódování, zadejte klíč sítě. Počet znaků závisí na typu použitého klíče:

|                     | WEP (64 bitů) | WEP (128 bitů) | TKIP, AES |
|---------------------|---------------|----------------|-----------|
| Počet znaků (ASCII) | 5             | 13             | 8–63      |
| Počet znaků (hex)   | 10            | 26             | 64        |

 Index klíče: Pokud je v položce Kódování vybrána možnost WEP64 nebo WEP128 v režimu infrastruktury, vyberte index klíče odpovídající klíči používanému přístupovým bodem nebo hostitelským počítačem. Je-li vybrána možnost Bez kódování, není index klíče vyžadován.

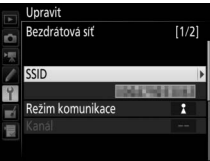

## TCP/IP

Pokud je síť nakonfigurována tak, aby automaticky poskytovala adresy IP, vyberte možnost **Povolit** v položce **Získat automaticky**. V opačném případě vyberte možnost **Zakázat** a zadejte následující informace:

- Adresa/Maska: Zadejte adresu IP a masku podsítě.
- Brána: Pokud síť vyžaduje adresu brány, vyberte možnost **Povolit** a zadejte adresu poskytnutou správcem sítě.
- Server DNS: Pokud v síti existuje server DNS, vyberte možnost Povolit a zadejte adresu poskytnutou správcem sítě.

#### FTP

Upravuje následující nastavení ftp:

- Typ serveru: Vyberte ftp nebo sftp a zadejte adresu URL nebo IP (vyžadována), cílovou složku a číslo portu.
- Pasivní režim: Výběrem možnosti Povolit povolte pasivní režim.
- Anonymní přihlášení: Vyberte možnost Povolit pro anonymní přihlášení nebo vyberte možnost Zakázat a zadejte ID uživatele a Heslo.
- Server proxy: Je-li pro přenos ftp vyžadován server proxy, vyberte možnost Povolit a zadejte adresu a číslo portu serveru proxy.

Upravit TCP/IP [1/2] Ziskat automaticky ON P Adress ---- ---Maska :---- ----

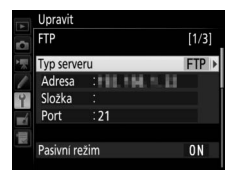

#### Možnosti

Tato položka upravuje následující nastavení.

# Automatické odesílání

Pokud je pro přenos snímků nebo server ftp vybrána možnost **Zapnuto**, jsou snímky automaticky přenášeny na server v okamžiku pořízení (pamatujte si však, že snímky lze pořizovat pouze v případě přítomnosti paměťové karty ve fotoaparátu). Pomocí této možnosti nelze přenášet videosekvence; videosekvence přeneste během přehrávání postupem popsaným na stranách 14 a 45.

# II Vymazat po odeslání

Chcete-li po dokončení odesílání snímků automaticky vymazat snímky z paměťové karty fotoaparátu, vyberte možnost **Ano** (pouze připojení pro přenos snímků a server ftp; snímky označené pro přenos před výběrem této možnosti nebudou ovlivněny). Při použití této možnosti pracuje sekvenční číslování souborů, a to bez ohledu na nastavení vybrané v uživatelské funkci d7 v menu fotoaparátu. Při použití některých operací ve fotoaparátu může být mazání souborů pozastaveno.

# II Odeslat soubor jako

Při přenášení snímků NEF+JPEG do počítače nebo na server ftp (pouze připojení pro přenos snímků a ftp server) vyberte, jestli se budou přenášet oba typy souborů – NEF (RAW) a JPEG – nebo pouze soubory JPEG.

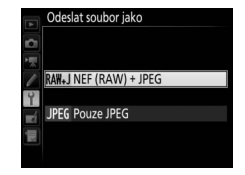

# II Přepsání stejného názvu

Chcete-li během přenosu souborů na server ftp přepisovat sobory s duplicitními názvy, vyberte možnost **Ano**, chcete-li v případě potřeby přidávat k názvům nově přenášených souborů čísla, aby se předešlo přepsání existujících souborů, vyberte možnost **Ne**.

# II Ochrana s. ozn. pro přenos

Chcete-li automaticky chránit soubory označené pro přenos na server ftp, vyberte možnost **Ano**. Jakmile jsou soubory přeneseny, ochrana je odstraněna.

# II Označení odeslaných snímků (pouze režim přenosu pomocí FTP)

Chcete-li přidávat časové razítko k přenášeným snímkům na paměťové kartě ve fotoaparátu, vyberte možnost **Zapnuto**. Časové razítko lze zobrazit pomocí softwaru ViewNX-i nebo Capture NX-D. Další informace viz on-line nápověda ke zmiňovanému softwaru, resp. návod k softwaru Capture NX-D.

# Odeslat složku

Slouží k výběru složky pro přenos (pouze připojení pro přenos snímků a server ftp). Všechny snímky ve vybrané složce (včetně snímků již označených jako "odeslané") budou přeneseny; přenos je zahájen okamžitě. Pomocí této možnosti nelze přenášet videosekvence; videosekvence přeneste během přehrávání postupem popsaným na stranách 14 a 45.

# II Zrušit celý výběr?

Chcete-li odstranit označení pro přenos ze všech snímků vybraných pro přenos do počítače nebo na server ftp (pouze připojení pro přenos snímků a server ftp), vyberte možnost **Ano**. Přenos snímků označených symbolem "odesílá se" je okamžitě ukončen.

# II Přihlašov. údaje HTTP uživatele

Slouží k zadání uživatelského jména a hesla pro připojení k serveru http (pouze připojení pro server ftp).

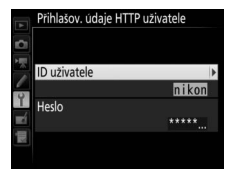

# MAC adresa

Zobrazuje MAC adresu hardwaru vybraného v položce **Výběr hardwaru** (<sup>1155</sup>). Položka je dostupná pouze v případě použití možnosti **Povolit** v položce **Připojení k síti**.
### 💵 Úspora energie

Pro vyšší rychlost sítě vyberte možnost Upřednostnit rychl. síť. provozu, pro nižší spotřebu energie vyberte možnost Upřednostnit úsporu energie. Možnost Upřednostnit rychl. síť. provozu zaručuje, že připojení LAN zůstává aktivní

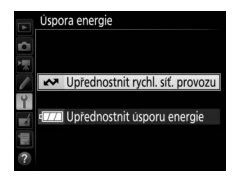

i v případě, kdy neprobíhá výměna dat se serverem, a umožňuje používat připojení Ethernet s využitím rychlého standardu 1000BASE-T. Možnost **Upřednostnit úsporu energie** limituje připojení Ethernet na standard 100BASE-TX a zaručuje, že připojení LAN se automaticky ukončí po dokončení přenosu dat. Indikace sítě na fotoaparátu zhasne ( $\square$  7).

# Dodatky

## Tvorba profilů v počítači

Software Wireless Transmitter Utility (124) lze použít k vytváření síťových profilů.

### **1** Připojte fotoaparát.

Spusťte počítač a pomocí dodávaného kabelu USB jej níže uvedeným způsobem připojte k počítači.

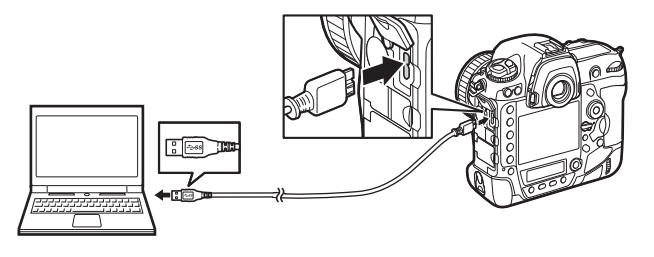

### 2 Zapněte fotoaparát. Otočením hlavního vypínače zapněte

fotoaparát.

Hlavní vypínač

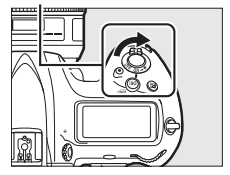

## **3** Spustte software Wireless Transmitter Utility.

Poklepejte na symbol softwaru Wireless Transmitter Utility na ploše (Windows) nebo klepněte na symbol softwaru Wireless Transmitter Utility v Doku (Mac).

### **4** Vytvořte profil.

Podle pokynů na obrazovce vytvořte profil sítě.

## Vytvoření serveru FTP

Snímky lze přenášet na servery ftp vytvořené pomocí standardních služeb ftp zahrnutých v operačních systémech Windows 10 (Enterprise/Pro/ Home), Windows 8.1, Windows 8.1 (Enterprise/Pro) a Windows 7 (Professional/Enterprise/Ultimate). Pro konfiguraci serverů ftp v operačních systémech Windows je nutná Internetová informační služba (IIS) (pokyny pro instalaci poskytuje společnost Microscoft). Pro nastavení, jako je ID uživatele, heslo a název složky, používejte pouze znaky, které jsou dostupné ve virtuální klávesnici v dialogu pro zadávání textu ve fotoaparátu (<sup>CII</sup>10).

Pro účely ilustrace jsou použita níže uvedená nastavení:

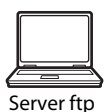

Adresa IP: 192.168.1.3 Maska podsítě: 255.255.255.0 Port serveru ftp: 21

1 Přejděte k položce Network and Sharing Center (Centrum sítí a sdílení).

Vyberte možnost Network and Internet (Síť a Internet) > Network and Sharing Center (Centrum sítí a sdílení) v položce Control Panel (Ovládací panely).

### 2 Zobrazte seznam síťových adaptérů. Klepněte na položku Change adapter settings (Změnit nastavení adaptéru).

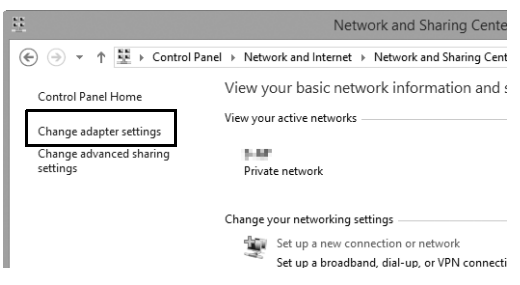

**3** Otevřete dialog vlastností sítě.

Pokud se připojujete pomocí sítě Ethernet, klepněte pravým tlačítkem myši na položku **Ethernet** (Windows 8.1) nebo na položku **Local Area Connection (Připojení k místní síti)** (Windows 7) a vyberte možnost **Properties (Vlastnosti)**. Pokud se připojujete pomocí adaptéru bezdrátové sítě LAN, klepněte pravým tlačítkem myši na položku **Wi-Fi** (Windows 8.1) nebo **Wireless Network Connection (Bezdrátové připojení k síti)** (Windows 7) a vyberte možnost **Properties (Vlastnosti)**.

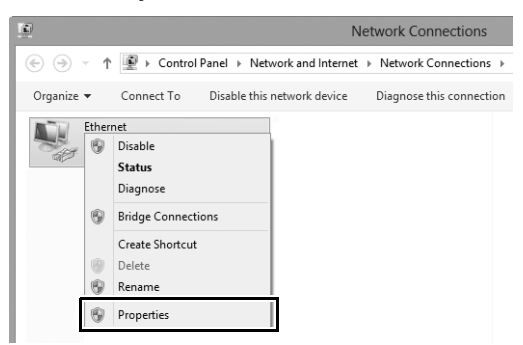

**4** Zobrazte nastavení TCP/IP. Vyberte položku Internet Protocol Version 4 (TCP/IPv4) (Protokol IP verze 4 (TCP/IPv4)) a klepněte na položku Properties (Vlastnosti).

| Ethernet Properties                                                                                                    |          |
|----------------------------------------------------------------------------------------------------|----------|
| Networking Sharing                                                                                                    |          |
| Connect using:                                                                                                    |          |
| <u>\$</u>                                                                                                    |          |
| Configu                                                                                                    | ure      |
| This connection uses the following items:                                                                                         |          |
| Bei and Printer Sharing for Microsoft Networks     Amore Adapter Multiplexor Protocol     Amore Adapter Multiplexor Protocol      | ^        |
|                                                                                                    |          |
| Internet Protocol Version 4 (TCP/IPv4)                                                                                            | <b>*</b> |
| Install Uninstall Propert                                                                                                    | ies      |
| Description<br>Transmission Control Protocol/Internet Protocol. The def<br>wide area network protocol that provides communication | ault     |

## **5** Zadejte adresu IP a masku podsítě.

Zadejte adresu IP a masku podsítě pro server ftp a klepněte na tlačítko **OK**.

| Internet Protocol Version 4 (TC                                                                                       | P/IPv4) Properties ? ×                                               |
|----------------------------------------------------------------------------------------------------|----------------------------------------------------------------------|
| General                                                                                                    |                                                                      |
| You can get IP settings assigned auton<br>this capability. Otherwise, you need to<br>for the appropriate IP settings. | natically if your network supports<br>ask your network administrator |
| <ul> <li>Obtain an IP address automatical</li> </ul>                                                                  | lv                                                                   |
| <ul> <li>Ouse the following IP address:</li> </ul>                                                                    |                                                                      |
| IP address:                                                                                                    | 192.168.1.3                                                          |
| Subnet mask:                                                                                                    | 255 . 255 . 255 . 0                                                  |
| Default gateway:                                                                                                    |                                                                      |
| Obtain DNS server address autor                                                                                       | natically                                                            |
| Use the following DNS server add                                                                                      | resses:                                                              |
| Preferred DNS server:                                                                                                 |                                                                      |
| Alternate DNS server:                                                                                                 |                                                                      |
| Validate settings upon exit                                                                                           | Advanced                                                             |
|                                                                                                    | OK Cancel                                                            |

### 6 Zavřete dialog vlastností sítě. Klepněte na tlačítko Close (Zavřít).

7 Otevřete nástroje pro správu.
 Vyberte možnost System and Security (Systém a zabezpečení) >
 Administrative Tools (Nástroje pro správu) v položce Control
 Panel (Ovládací panely).

### 8 Otevřete správce služby IIS. Poklepejte na položku Internet Information Services (IIS) Manager (Správce internetové informační služby).

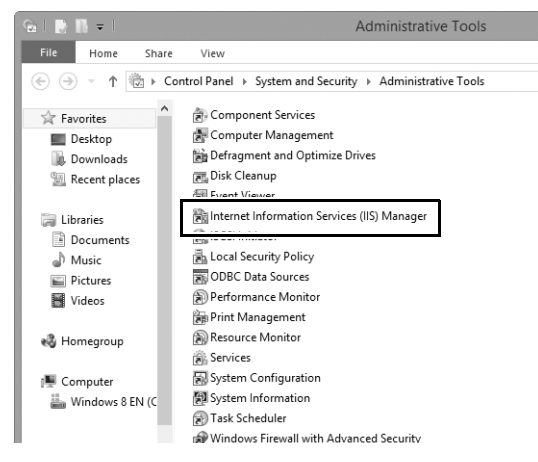

9 Vyberte položku Add FTP Site... (Přidat server FTP...). Pravým tlačítkem myši klepněte na název počítače a vyberte položku Add FTP Site... (Přidat server FTP).

| Đ)                    |                        |           | 1           | nternet Info        | rmation Se            | rvices (IIS) I | Manager             |
|-----------------------|------------------------|-----------|-------------|---------------------|-----------------------|----------------|---------------------|
| $\overline{\bigcirc}$ | € → WINDOWS8-EN        | ۶.        |             |                     |                       |                |                     |
| File Vie              | w Help                 |           |             |                     |                       |                |                     |
| Connection            | ns                     | w w       | NDOWS       | 3-EN Hom            | ne                    |                |                     |
| P B WIN               | DOWS8-EN (Windows8-E   | Filter    |             | • 7 Go - 1          | Show All              | Group by: A    |                     |
| 60                    | Refresh                | TP        |             | 1.00                | E SHOW PAR            | oroup official | 160                 |
| ø                     | Add Website            | 2         | 2           |                     |                       |                |                     |
| ₽                     | Start                  | ETP       | ETP         | FTP Directory       | ETP Firewall          | ETP IP         | FTP Logging         |
|                       | Chan                   | In ontic  | Authorizat  | Browsing            | Support               | Address a      |                     |
| ø                     | Add FTP Site           | 10 PTP    | O TE        | C.                  | 1 PTP                 |                |                     |
|                       | Kename                 | FTP       | FTP Request | FTP SSL             | FTP User              |                |                     |
|                       | Switch to Content View | essages   | Filtering   | Settings            | Isolation             |                |                     |
|                       |                        |           | A           |                     |                       | 404            |                     |
|                       |                        | Authentic | Compression | Default<br>Document | Directory<br>Browsing | Error Pages    | Handler<br>Mappings |
|                       |                        |           | -           |                     |                       | 0              |                     |
|                       |                        | Logging   | MIME Types  | Modules             | Output                | Request        | Server              |

### **10** Zadejte informace o serveru.

Vytvořte název serveru a vyberte cestu ke složce, která se použije pro přenosy ftp. Pokračujte klepnutím na tlačítko **Next (Další)**.

|                                            | Add FTP Site  | ? ×           |
|--------------------------------------------|---------------|---------------|
| Site Informatio                            | n             |               |
| FTD site name:<br>FTP<br>Content Directory |               |               |
| C:\Users\user\FTP_                         |               |               |
|                                            |               |               |
|                                            | Previous Next | Finish Cancel |

### Anonymní přihlášení

Chcete-li povolit anonymní přihlášení, vyberte jako složku s obsahem složku ve veřejné složce uživatele.

### **11** Vyberte vazbu a možnosti SSL.

Vyberte adresu IP zadanou v kroku 5, poznamenejte si číslo portu, vyberte možnost Start FTP site automatically (Automaticky spustit server FTP) a označte možnost No SSL (Bez SSL). Pokračujte klepnutím na tlačítko Next (Další).

|                                                                                         | Add FTP Site            | ? ×  |
|-----------------------------------------------------------------------------------------|-------------------------|------|
| Binding and SSL Settings                                                                |                         |      |
| Binding<br>IP Address                                                                   | Dort                    |      |
| 192.168.1.3     Enable Virtual Host Names:     Virtual Host (example: ffp.contosp.com): | 21                      |      |
| Stat ETD site automatically                                                             |                         |      |
| No SSL                                                                                  |                         |      |
| Allow SSL     Require SSL     SSL Certificate:                                          |                         |      |
| Not Selected                                                                            | V Select View           |      |
|                                                                                         | Previous Next Finish Ca | ncel |

### **12** Vyberte možnosti autentizace.

Úpravte nastavení níže uvedeným postupem a klepněte na tlačítko **Finish (Dokončit)**.

- Authentication (Ověřování): Basic (Základní)
- Allow access to (Povolit přístup pro): All users (Všichni uživatelé)
- Permissions (Oprávnění): Read/Write (Číst/Zapisovat)

| Add FTP Si                                     | šite ? ×           |
|------------------------------------------------|--------------------|
| Authentication and Authorization Informati     | tion               |
| Authentication<br>Anonymous<br>Basic           |                    |
| Authorization<br>Allow access to:<br>All users |                    |
| Permissions<br>✔ Read<br>✔ Write               |                    |
| Previous                                       | Next Finish Cancel |

## Manuální vytvoření profilu

Pomocí níže uvedených kroků manuálně nakonfigurujte fotoaparát pro připojení k serverům ftp a http. Mějte na paměti, že změny aktuálního profilu budou ztraceny v případě vypnutí přístroje během nastavování; abyste zamezili neočekávané ztrátě napájení, použijte plně nabitou baterii nebo volitelný sťový zdroj. Pokud se připojujete k serveru ftp za bránou firewall, může být nutná úprava nastavení brány firewall a vytvoření výjimek pro porty ftp používané fotoaparátem (porty 21, 22 a 32768 až 61000).

- Zobrazte profily sítí. V menu nastavení vyberte položku Síť, potom vyberte položku Nastavení sítě a stisknutím tlačítka ⊕ zobrazte seznam profilů a další nastavení sítě.
- 2 Vyberte položku Tvorba profilů. Vyberte položku Tvorba profilů a stiskněte tlačítko ③. Pamatujte si, že pokud již seznam obsahuje devět profilů, budete muset před dalším postupem vymazat některý existující profil pomocí tlačítka 🛍 () (□57).
- **3** Vyberte možnost Manuální konfigurace.

Vyberte položku **Manuální konfigurace** a stiskněte tlačítko **()**.

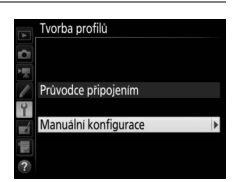

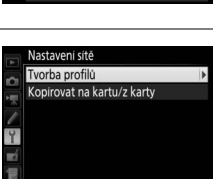

?

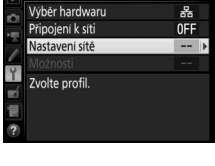

| 4 | <b>Vyberte typ připojení.</b><br>Vyberte položku <b>Přenos pomocí FTP</b> nebo<br><b>Server HTTP</b> a stiskněte tlačítko ③. | Manualni konfigurace     Typ pripojeni     ✓     ✓     ✓     ✓     ✓     ✓     ✓     ✓     ✓     ✓     ✓     ✓     ✓     ✓     ✓     ✓     ✓     ✓     ✓     ✓     ✓     ✓     ✓     ✓     ✓     ✓     ✓     ✓     ✓     ✓     ✓     ✓     ✓     ✓     ✓     ✓     ✓     ✓     ✓     ✓     ✓     ✓     ✓     ✓     ✓     ✓     ✓     ✓     ✓     ✓     ✓     ✓     ✓     ✓     ✓     ✓     ✓     ✓     ✓     ✓     ✓     ✓     ✓     ✓     ✓     ✓     ✓     ✓     ✓     ✓     ✓     ✓     ✓     ✓     ✓     ✓     ✓     ✓     ✓     ✓     ✓     ✓     ✓     ✓     ✓     ✓     ✓     ✓     ✓     ✓     ✓     ✓     ✓     ✓     ✓     ✓     ✓     ✓     ✓     ✓     ✓     ✓     ✓     ✓     ✓     ✓     ✓     ✓     ✓     ✓     ✓     ✓     ✓     ✓     ✓     ✓     ✓     ✓     ✓     ✓     ✓     ✓     ✓     ✓     ✓     ✓     ✓     ✓     ✓     ✓     ✓     ✓     ✓     ✓     ✓     ✓     ✓     ✓     ✓     ✓     ✓     ✓     ✓     ✓     ✓     ✓     ✓     ✓     ✓     ✓     ✓     ✓     ✓     ✓     ✓     ✓     ✓     ✓     ✓     ✓     ✓     ✓     ✓     ✓     ✓     ✓     ✓     ✓     ✓     ✓     ✓     ✓     ✓     ✓     ✓     ✓     ✓     ✓     ✓     ✓     ✓     ✓     ✓     ✓     ✓     ✓     ✓     ✓     ✓     ✓     ✓     ✓     ✓     ✓     ✓     ✓     ✓     ✓     ✓     ✓     ✓     ✓     ✓     ✓     ✓     ✓     ✓     ✓     ✓     ✓     ✓     ✓     ✓     ✓     ✓     ✓     ✓     ✓     ✓     ✓     ✓     ✓     ✓     ✓     ✓     ✓     ✓     ✓     ✓     ✓     ✓     ✓     ✓     ✓     ✓     ✓     ✓     ✓     ✓     ✓     ✓     ✓     ✓     ✓     ✓     ✓     ✓     ✓     ✓     ✓     ✓     ✓     ✓     ✓     ✓     ✓     ✓     ✓     ✓     ✓     ✓     ✓     ✓     ✓     ✓     ✓     ✓     ✓     ✓     ✓     ✓     ✓     ✓     ✓     ✓     ✓     ✓     ✓     ✓     ✓     ✓     ✓     ✓     ✓     ✓     ✓     ✓     ✓     ✓     ✓     ✓     ✓     ✓     ✓     ✓     ✓     ✓     ✓     ✓     ✓     ✓     ✓     ✓     ✓     ✓     ✓     ✓     ✓     ✓     ✓     ✓     ✓     ✓     ✓     ✓     ✓     ✓     ✓     ✓     ✓     ✓     ✓     ✓     ✓     ✓     ✓     ✓     ✓     ✓     ✓     ✓     ✓ |
|---|----------------------------------------------------------------------------------------------------|----------------------------------------------------------------------------------------------------|
|   |                                                                                                    |                                                                                                    |

### **5** Upravte nastavení.

Upravte nastavení postupem uvedeným v části "Úprava síťových profilů" (<sup>[1]</sup>58).

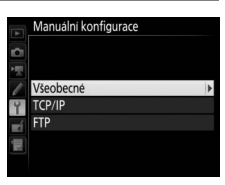

### V Úprava profilů

Dojde-li ke stisknutí tlačítka spouště během zobrazení menu, vypne se monitor a veškeré změny aktuálního profilu budou ztraceny. Pomocí uživatelské funkce c4 v menu fotoaparátu vyberte delší dobu nečinnosti pro automatické vypnutí monitoru.

# Řešení možných problémů

| Problém                                                                                                    | Řešení                                                                                                    | Strana     |
|----------------------------------------------------------------------------------------------------|----------------------------------------------------------------------------------------------------|------------|
| Fréner séé se barrais stada.                                                                                                    | Zkontrolujte nastavení hostitele<br>a/nebo adaptéru bezdrátové sítě<br>LAN a upravte příslušným způsobem<br>nastavení fotoaparátu. | 8, 41, 58  |
| TCP/IP pabo ftp                                                                                                    | Zkontrolujte nastavení brány firewall.                                                                                             | 16, 19, 43 |
| Ter/ir nebo tp.                                                                                                    | Zkontrolujte, jestli můžete zapisovat<br>data do cílové složky na serveru ftp.                                                     | 74         |
|                                                                                                    | Změňte aktuální nastavení položky<br>Pasivní režim.                                                                                | 60         |
| Zpráva "Připojování<br>k počítači" nezmizí z monitoru<br>fotoaparátu.                                                                      | Zkontrolujte nastavení brány firewall.                                                                                             | 16, 19, 43 |
| Na fotoaparátu se zobrazuje<br>zpráva "Kabel Ethernet není<br>připojen".                                                                   | Připojte kabel Ethernet nebo vyberte<br>možnost <b>Bezdrátová síť LAN</b><br>v položce <b>Výběr hardwaru</b> .                     | 6, 40      |
| Fotoaparát zobrazuje chybu<br>paměťové karty.                                                                                              | Zkontrolujte správné vložení<br>paměťové karty.                                                                                    | 6, 40      |
| Přenos dat je přerušen před<br>přenesením všech snímků.                                                                                    | Přenos dat se obnoví vypnutím<br>a opětovným zapnutím fotoaparátu.                                                                 | 16, 47     |
| Při zadání adresy URL<br>fotoaparátu do webového<br>prohlížeče není navázáno<br>žádné spojení (pouze<br>připojení pomocí serveru<br>http). | Ujistěte se, že prohlížeč nepoužívá<br>připojení proxy.                                                                            | _          |

## Rejstřík

#### Symboly

| r∞: "Odeslat"   | 17, 48 |
|-----------------|--------|
| 🖙: "Odesílá se" | 17, 48 |
| 🕬: "Odesláno"   | 17, 48 |
|                 |        |

### A

|                           | _  |
|---------------------------|----|
| Adresa IP 11, 42,         | 60 |
| Autentizace               | 59 |
| Automatické odesílání     | 61 |
| В                         |    |
| Bezdrátová síť LAN 2,     | 59 |
| Brána                     | 60 |
| Brána firewall 3, 16, 19, | 43 |
| c                         |    |
| Camera Control Pro 2      | 18 |

#### ř

| L                               |
|---------------------------------|
| Číslo portu                     |
| DNS 60<br>E                     |
| Ethernet 2, 8, 41<br><b>Ch</b>  |
| Chyby7, 17, 20, 25, 48, 77<br>I |
| Index klíče                     |

### 

| Kabel Ethernet             | 6, 40 |
|----------------------------|-------|
| Kanál                      | 59    |
| Kontrola fotoapar. Remote  | 51    |
| Kopírovat na kartu/z karty | 57    |
| Kódovací klíč              | 59    |
| Kódování                   | 59    |

#### М

| Mac           | 26 |
|---------------|----|
| MAC adresa    | 62 |
| Master/remote | 51 |
| Možnosti      | 61 |
|               |    |

#### Ν

| Nastavení sítě | 56, | 75 |
|----------------|-----|----|
| Název profilu  | 56, | 58 |
| Název skupiny  | 51, | 52 |

#### 0

| Odeslat složku             | 62       |
|----------------------------|----------|
| Odeslat soubor jako        | 61       |
| Ochrana heslem             | 58       |
| Ochrana s. ozn. pro přenos | 62       |
| Okno fotografování         | 27, 34   |
| Okno pro úpravu textu      | 31, 38   |
| Okno prohlížeče            | 29, 36   |
| OS Android                 | 26, 27   |
| Ovládání fotoaparátu       | 2, 5, 18 |
| Označení odeslaných snímků | 62       |
|                            |          |

#### P

| Paměťová karta                  | 6, 40, 57 |
|---------------------------------|-----------|
| Pasivní režim                   | 60        |
| Párování                        | 12        |
| Počet fotoaparátů Remote        | 51        |
| Průvodce připojením             | 8, 41     |
| Přenos pomocí FTP               | 2, 39, 45 |
| Přenos snímků                   | 2, 5, 14  |
| Přepsání stejného názvu         | 61        |
| Přihlašov. údaje HTTP uživatele | 62        |
| Připojení k síti                | 55        |
| R                               |           |

| Režim komunikace | 56. | 59  |
|------------------|-----|-----|
|                  | ,   | ~ ~ |

| Server DNS                | 60                |
|---------------------------|-------------------|
| Server FTP                | 2, 39, 60, 67, 75 |
| Server HTTP               | 2, 5, 21, 26, 75  |
| Server proxy              | 60                |
| Síť                       | 55                |
| Složky                    | 16, 44, 72        |
| Směrovače                 |                   |
| SSID                      | 56, 59            |
| Stav připojení            | 7                 |
| Stav sítě                 | 17, 20, 25, 48    |
| Synchronizované spouštění | 2, 49, 50, 52     |

#### Т

| TCP/IP         |    |
|----------------|----|
| Tvorba profilů | 57 |
| Typ připojení  |    |
| Ú              |    |
|                |    |

| Úspora energie | 63 |
|----------------|----|
| V              |    |

| Vymazat po odeslání | 61        |
|---------------------|-----------|
| Výběr hardwaru      | 8, 41, 55 |
| w                   |           |

### Windows 10 ...... 26 Windows 8.1 ...... 26 Wireless Transmitter Utility ...... 4, 13, 65 z

| Zadání textu       | 10 |
|--------------------|----|
| Zrušit celý výběr? | 62 |

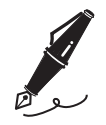

| <br> |
|------|
|      |
|      |
|      |
|      |
|      |
|      |
|      |
|      |
|      |
|      |
|      |
|      |
|      |
|      |
|      |
|      |
|      |
|      |
|      |
|      |
|      |
|      |
|      |
|      |
|      |
|      |
|      |
|      |
|      |
|      |
|      |
|      |
|      |
|      |
|      |
|      |
|      |
|      |

Reprodukce této příručky, celé či její části, v jakékoli formě (kromě stručných citací v recenzích nebo článcích) bez předchozího písemného svolení společnosti NIKON CORPORATION je zakázána.

> SB5L01(1L) 6MB2991L-01

### **NIKON CORPORATION**

© 2016 Nikon Corporation